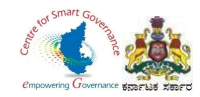

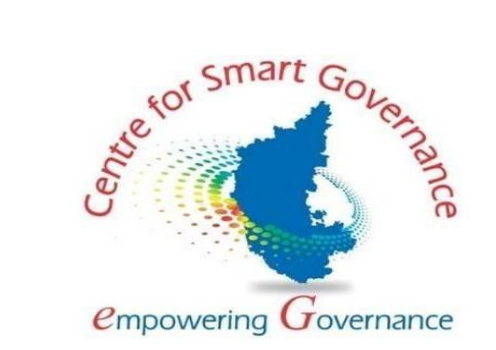

## (https://kgidonline.karnataka.gov.in)

## **GIS CLAIMS- USER MANUAL**

## FOR DDOs

## Karnataka Government Insurance Department

## Government of Karnataka

Prepared by

Centre for Smart Governance (CSG)

No. 2A, Hayes Road

Bengaluru - 560025

Page **1** of **54** 

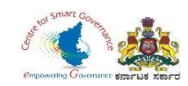

# GIS CLAIMS – EMPLOYEE LOGIN (RETIREMENT AND PRE-RETIREMENT)

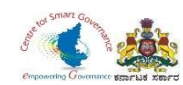

- 1. Employee has to select KGID login.
- 2. Enter KGID number, Mobile number is auto fetched.
- 3. Click on Generate OTP.

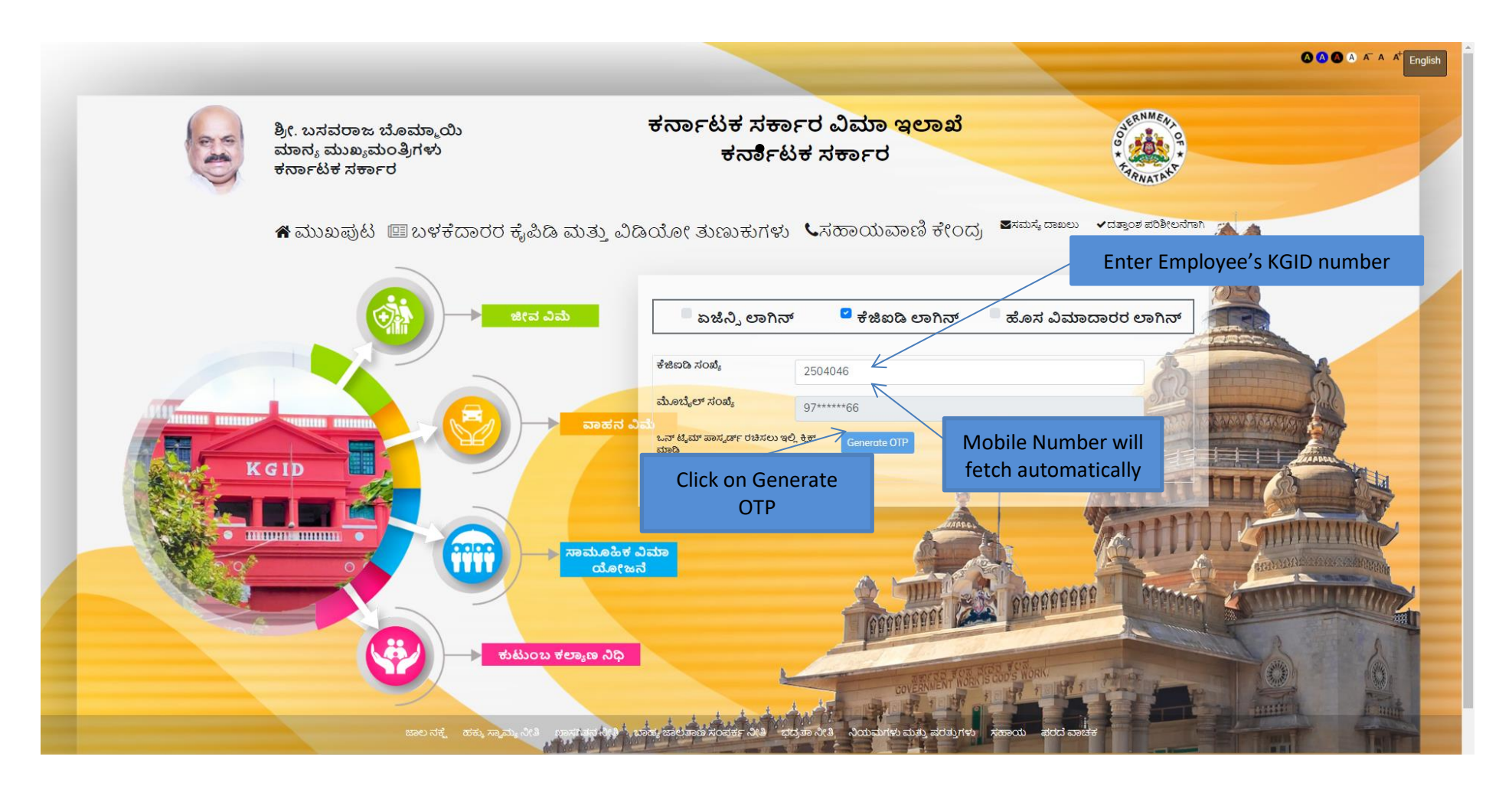

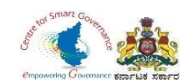

- 4. Enter **OTP** generated to registered mobile number and **Captcha**.
- 5. Click on Login.

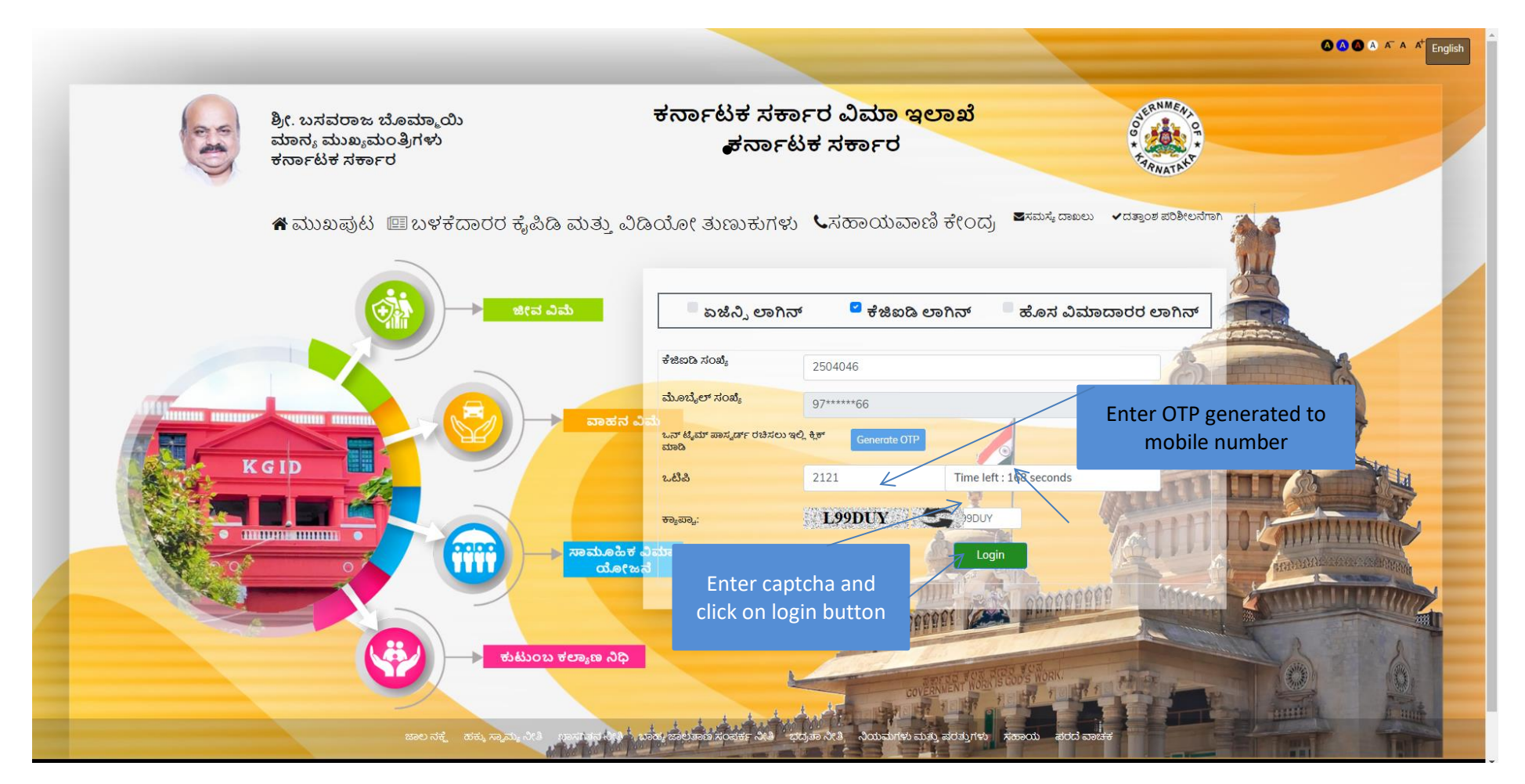

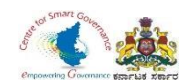

- 6. Select **Employee** in User category.
- 7. Click on switch category.

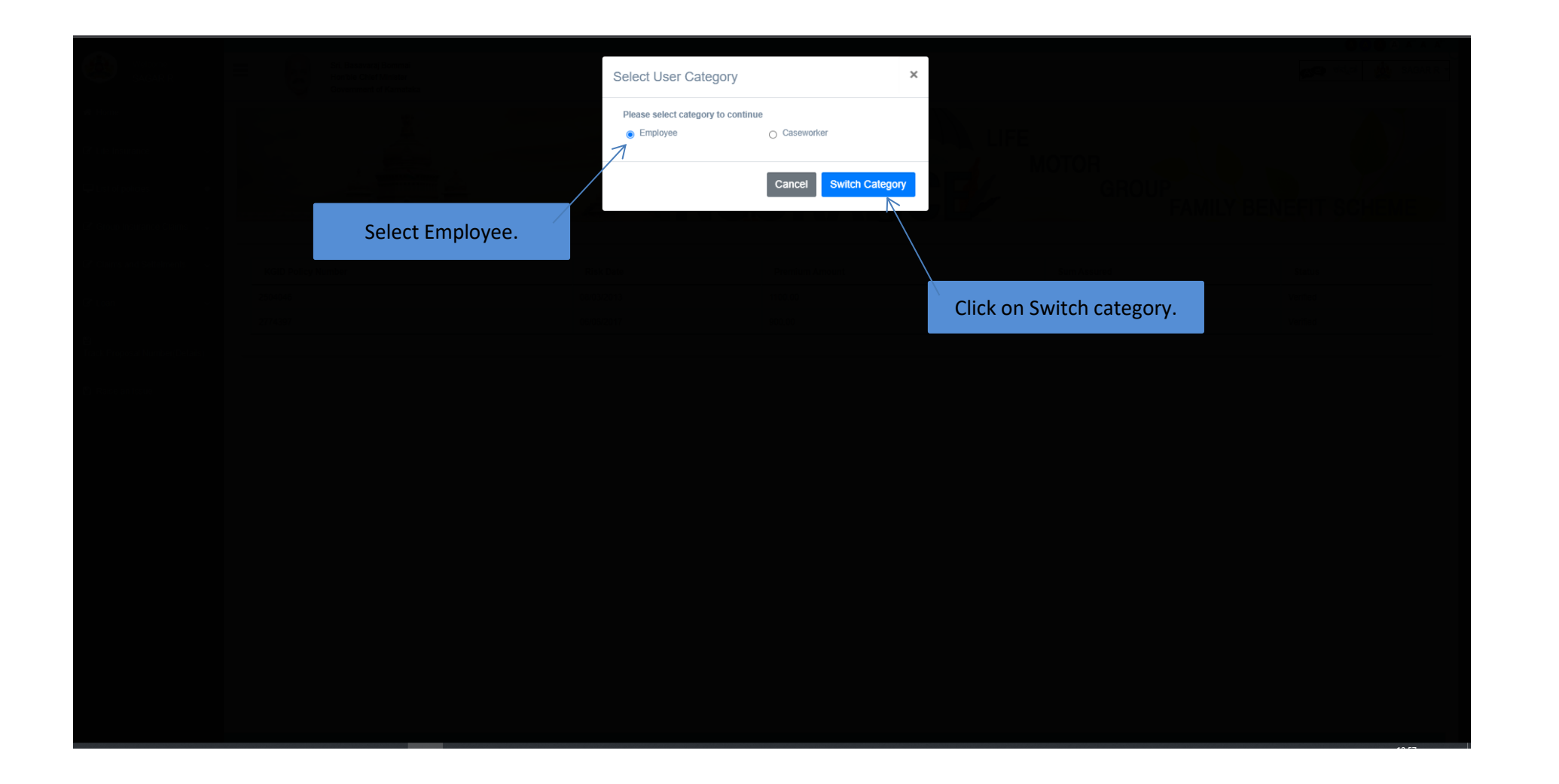

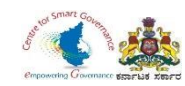

#### 8. Select Group Insurance Claims.

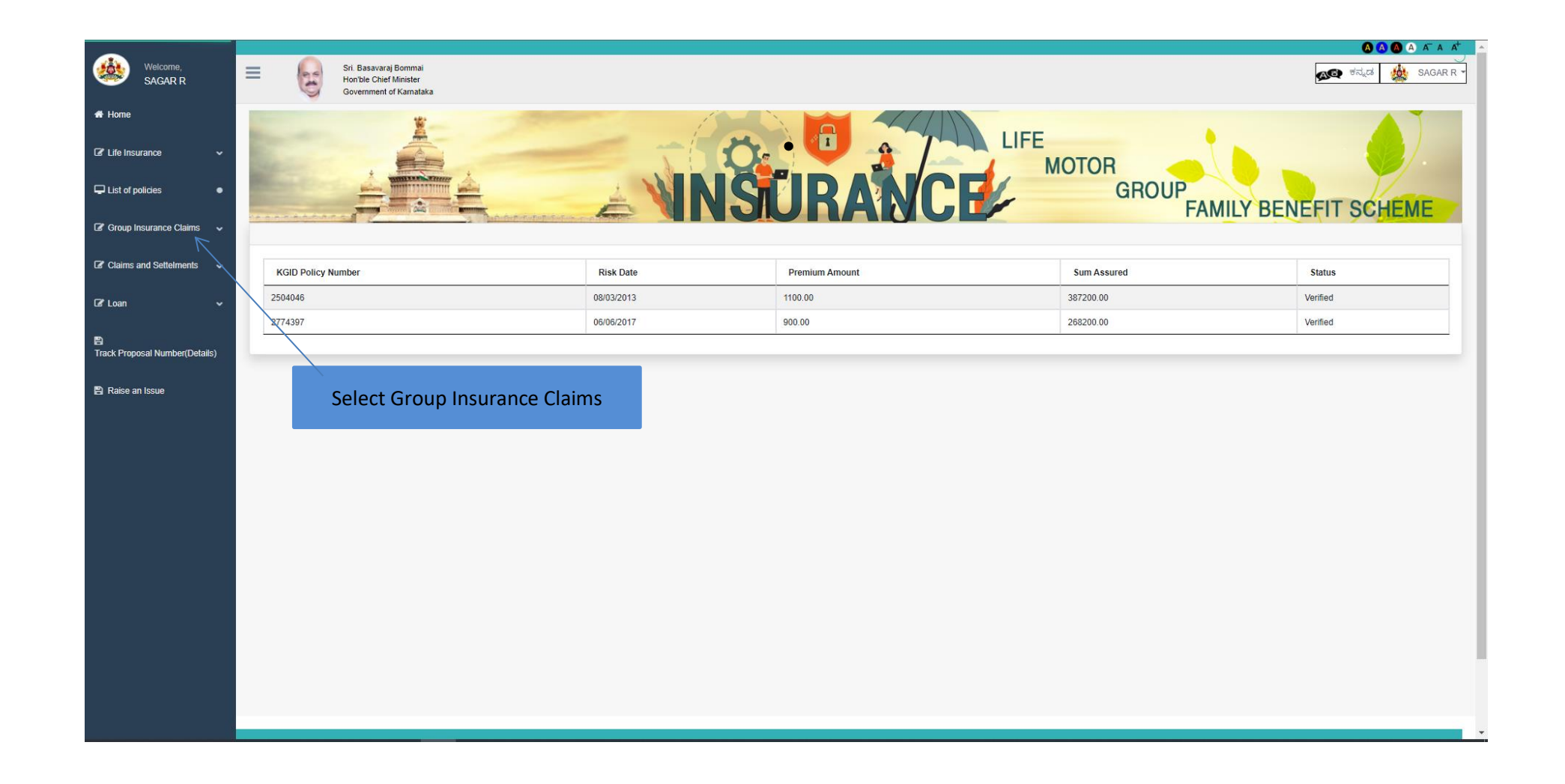

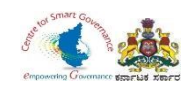

## 9. Click on Apply for Group Insurance claims.

|                                     |                                                                                                    |                     |                |             | A A A A A                 |
|-------------------------------------|----------------------------------------------------------------------------------------------------|---------------------|----------------|-------------|---------------------------|
| Welcome,<br>SAGAR R                 | Sri. Basavaraj Bommai<br>Honble Chief Minister<br>Government of Kamataka                                                                                                    |                     |                |             | 🔊 चिंत्रूटर्व 🎪 SAGAR R 👻 |
| 🖶 Home                              | <u></u>                                                                                                    | 12                  |                |             |                           |
| 🕼 Life Insurance 🗸 🗸                |                                                                                                    |                     |                | MOTOR       |                           |
| List of policies •                  |                                                                                                    |                     | <b>MIRANCE</b> | GROUP       | BENEFIT SCHEME            |
| 🕼 Group Insurance Claims 🗸          | in an experience of the second second s |                     |                | 17 AWIE     | DENERT OUTLANE            |
| Apply for Group Insurance<br>Claims | KGID Policy Number                                                                                                    | Risk Date           | Premium Amount | Sum Assured | Status                    |
| Claims and Settelments              | 2504046                                                                                                    | 08/03/2013          | 1100.00        | 387200.00   | Verified                  |
|                                     | 2774397                                                                                                    | 06/06/2017          | 900.00         | 268200.00   | Verified                  |
| Gr Loan →                           |                                                                                                    |                     |                |             |                           |
| 8                                   |                                                                                                    |                     |                |             |                           |
| Track Proposal Number(Details)      |                                                                                                    |                     |                |             |                           |
| Raise an Issue                      | Click on Apply for Gro                                                                                                    | up Insurance Claims |                |             |                           |
|                                     |                                                                                                    |                     |                |             |                           |
|                                     |                                                                                                    |                     |                |             |                           |
|                                     |                                                                                                    |                     |                |             |                           |
|                                     |                                                                                                    |                     |                |             |                           |
|                                     |                                                                                                    |                     |                |             |                           |
|                                     |                                                                                                    |                     |                |             |                           |
|                                     |                                                                                                    |                     |                |             |                           |
|                                     |                                                                                                    |                     |                |             |                           |
|                                     |                                                                                                    |                     |                |             |                           |
|                                     |                                                                                                    |                     |                |             |                           |
|                                     |                                                                                                    |                     |                |             |                           |
|                                     |                                                                                                    |                     |                |             |                           |

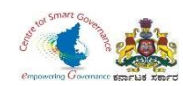

10. Select, claim type and Sub claim type.

- If an employee is about to retire (superannuation), 3 months prior to his superannuation, the employee can send his claim request i.e. Form-3 in online mode. (Claim type appears as '**Retirement'**, 3 months prior to his superannuation). If the employee retires, after the retirement date the retired employee shall submit his request letter i.e. Form-3 manually to the DDO.
- If an employee is opting for pre-retirement, the claim type appears as '**Pre-retirement**'(Pre-retirement includes even compulsory retirement)
- 11. Click on **Download Form-3** to download Form-3.

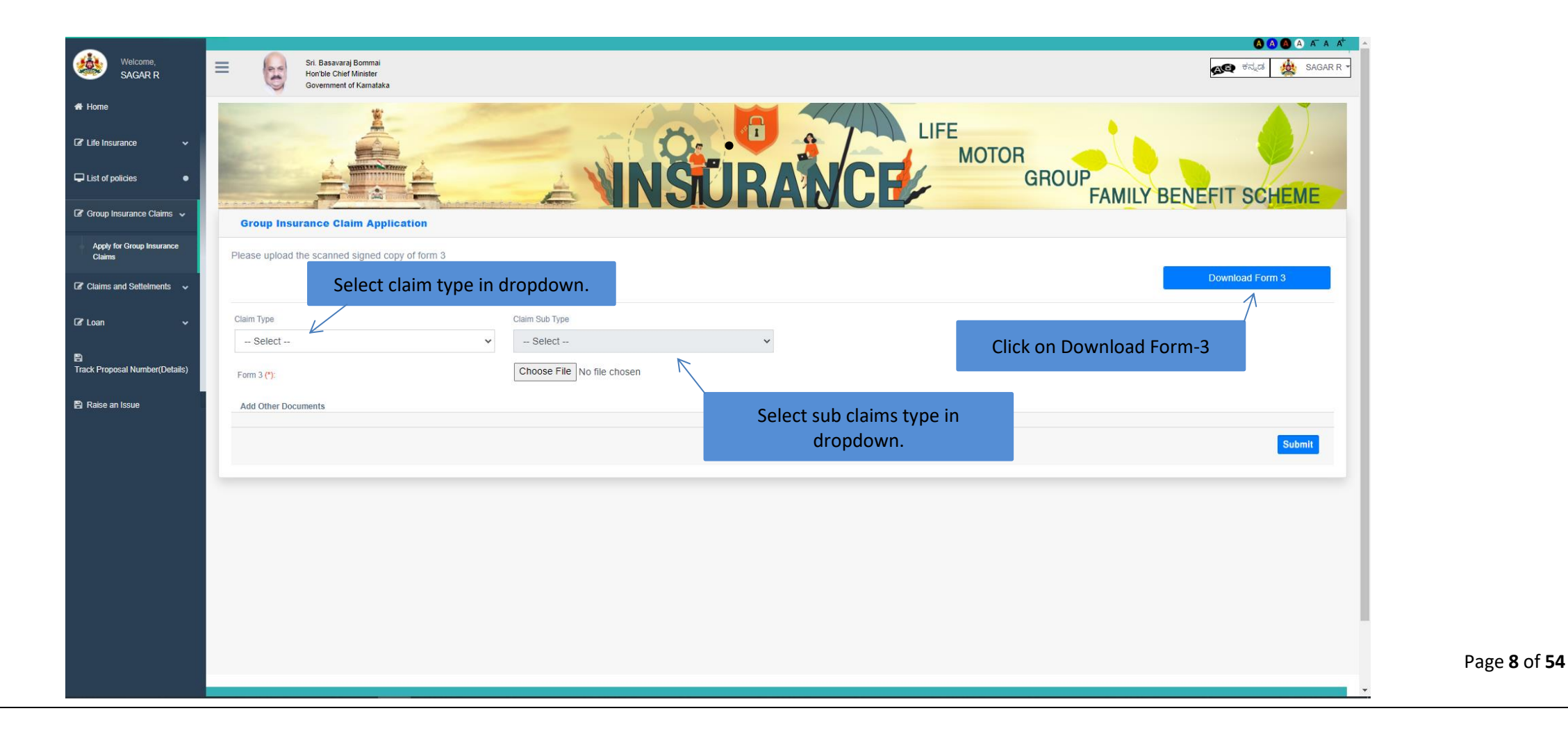

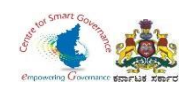

- 12. Select claim type and claim sub type in dropdown.
- 13. Upload signed copy of Form-3.
- 14. Click on Submit button to submit the Application.

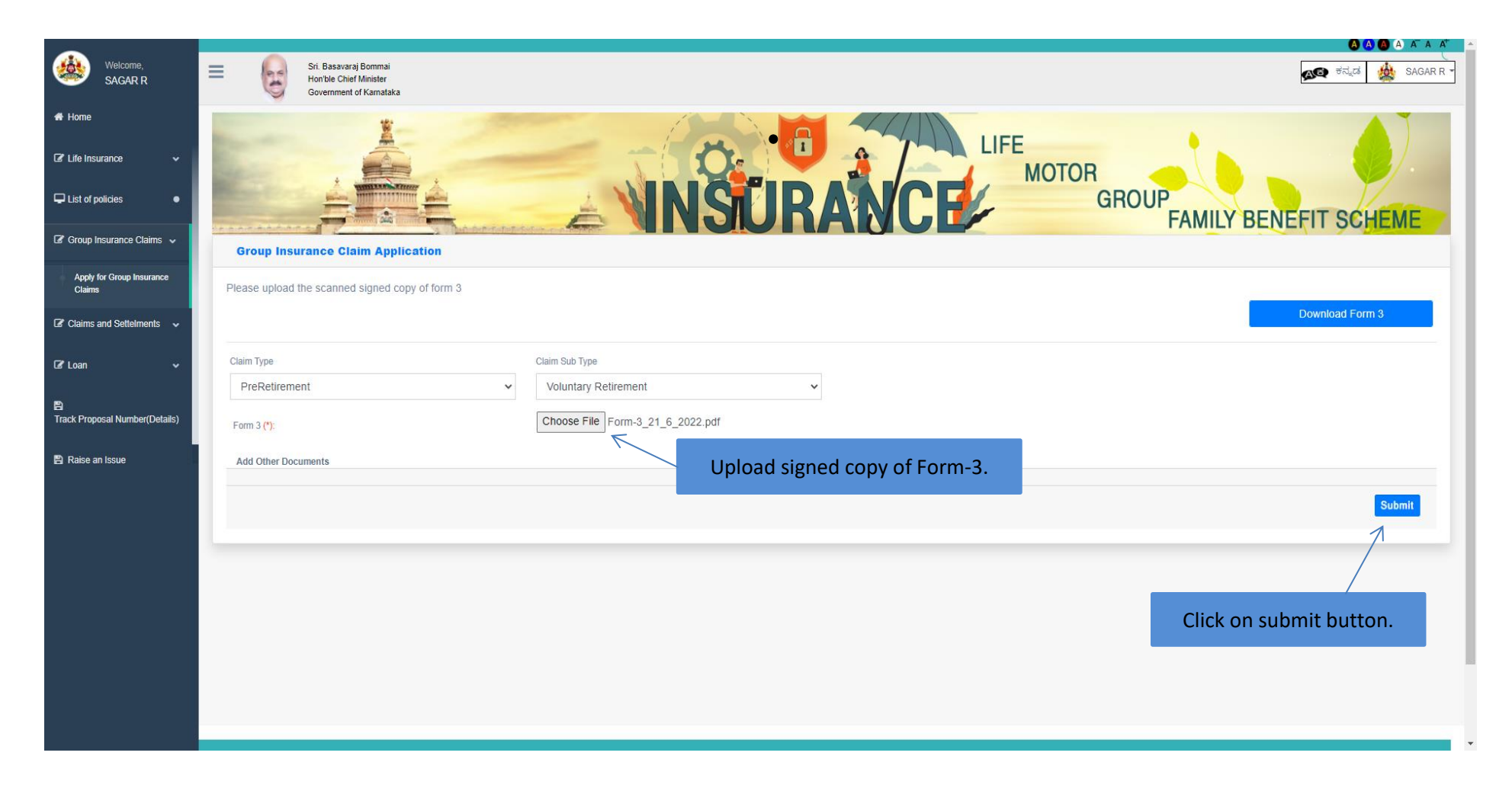

Page **9** of **54** 

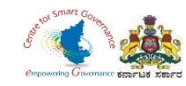

# **GIS CLAIMS – DDO LOGIN**

## FORM-3

## (RETIREMENT/PRE-RETIREMENT CLAIMS)

Page **10** of **54** 

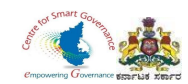

#### Karnataka Government Insurance Department Web

- a) Enter the (https://kgidonline.karnataka.gov.in/).
- b) Select KGID Login tab.

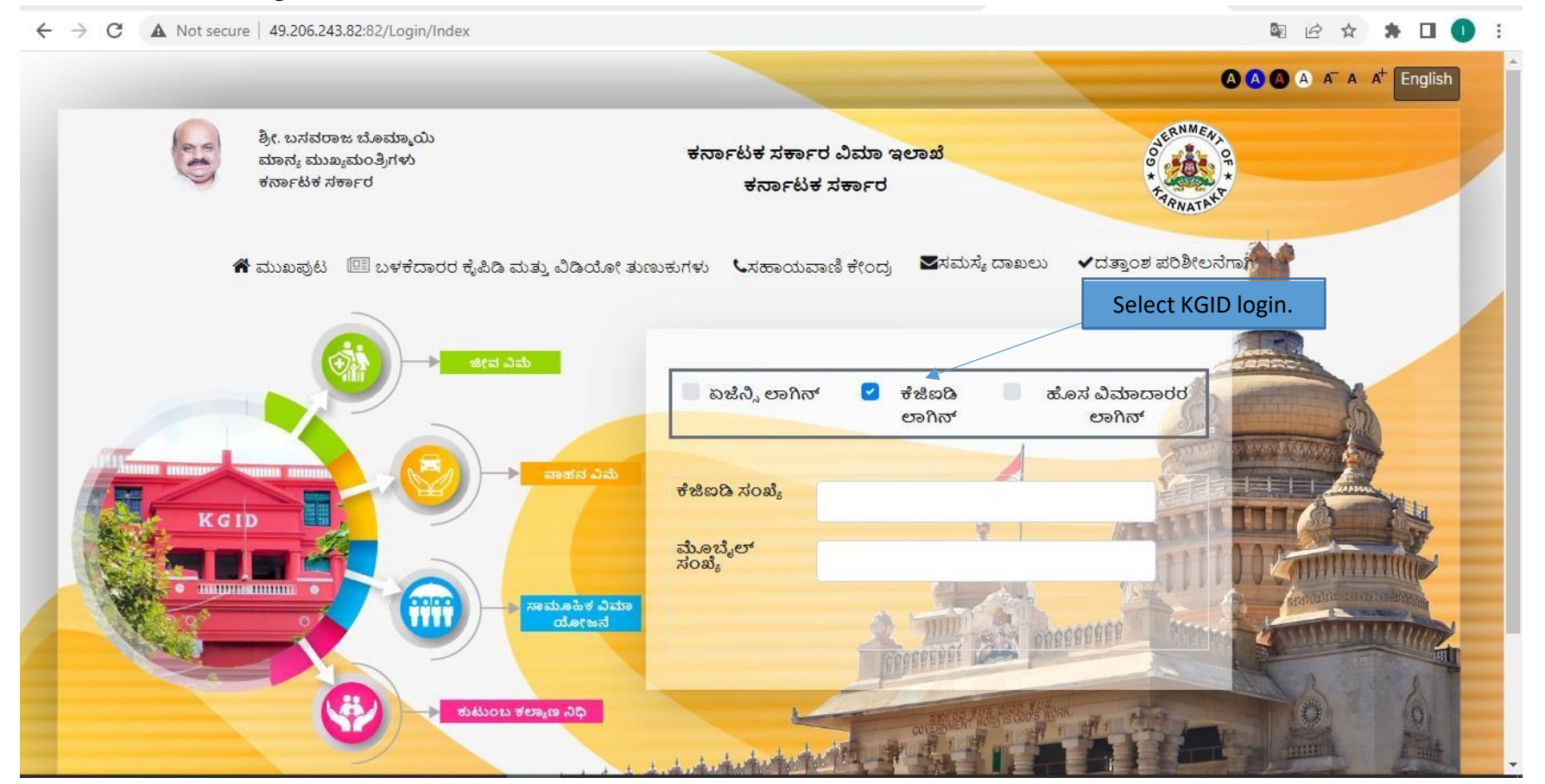

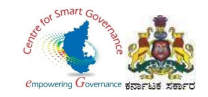

- 1. Select "KGID login" tab.
- 2. DDO has to enter his KGID number and then Mobile number is auto-fetched.
- 3. Click on Generate OTP button to get OTP.

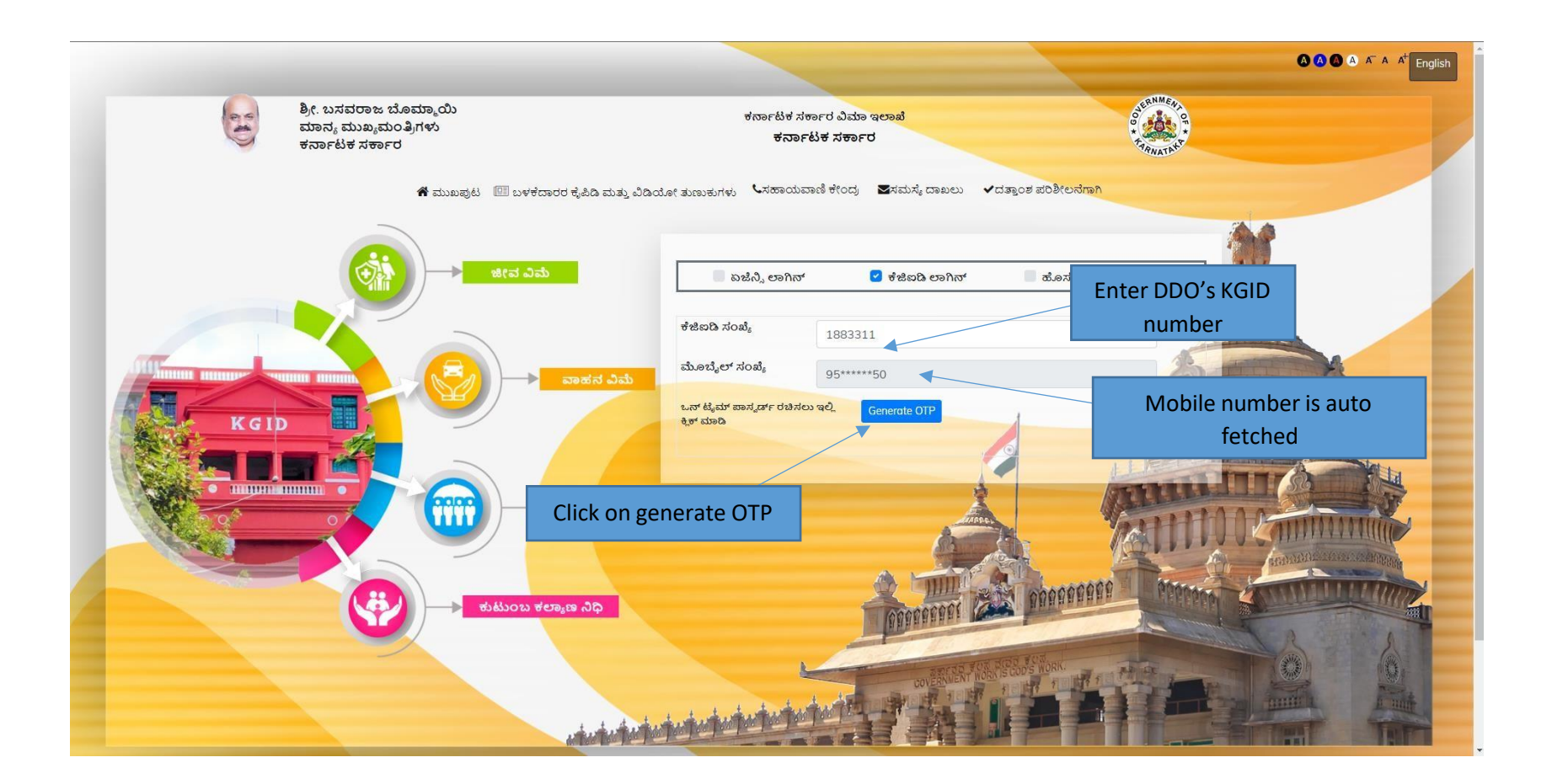

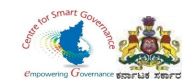

#### 4. Enter the OTP and Captcha and click on Login button.

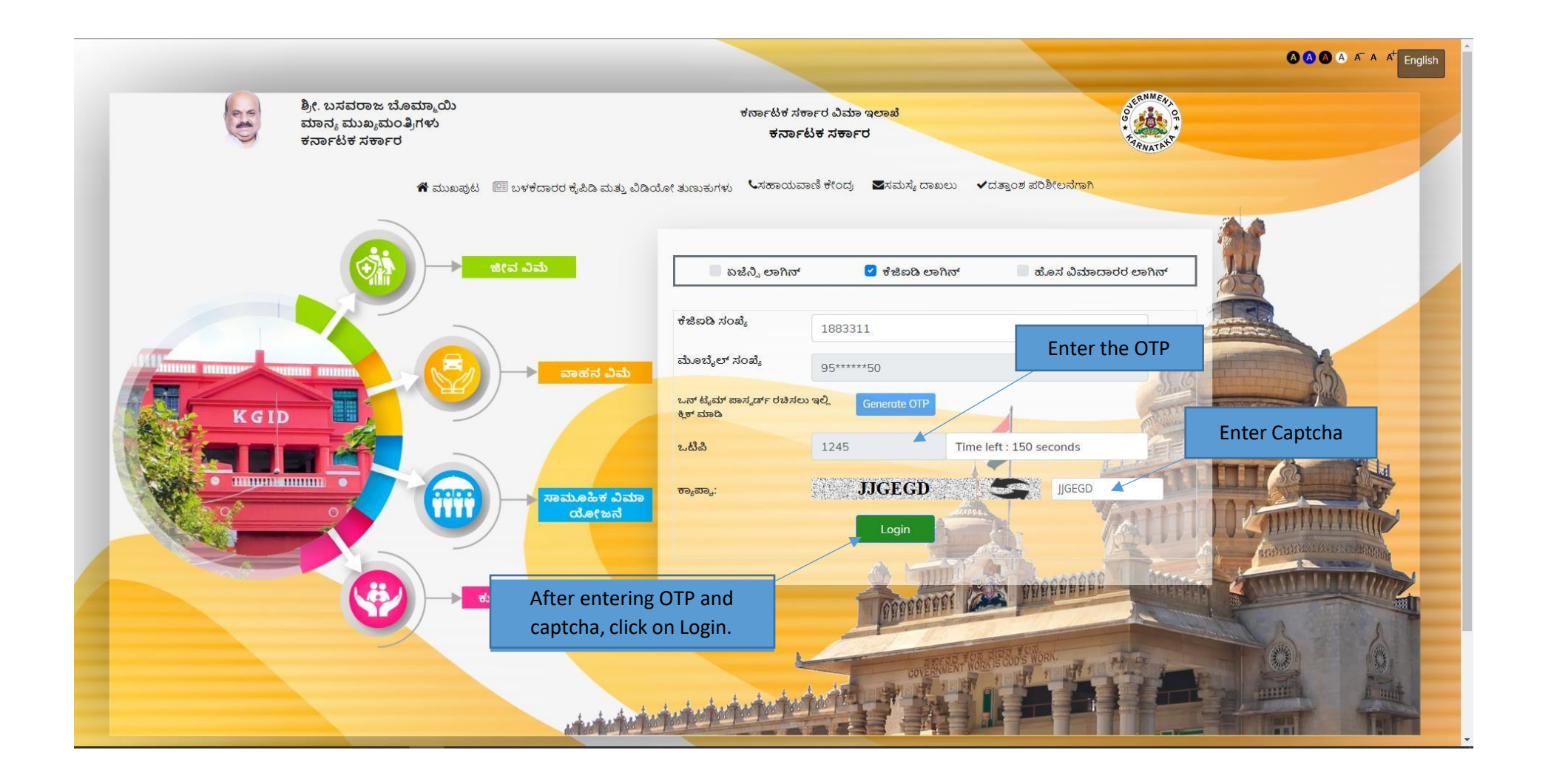

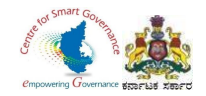

- 5. After clicking on Login button, the user category webpage is displayed. Select the DDO option.
- 6. Click on Switch category.

|  | Select User Category                                                                     |                                                                                 | × | Select DDO                                     |    |
|--|------------------------------------------------------------------------------------------|---------------------------------------------------------------------------------|---|------------------------------------------------|----|
|  | Please select category to contin<br>Employee<br>Caseworker<br>DIO<br>Director<br>KgidDDO | DDO     Superintendent     Deputy Director     PaymentMaker     PaymentVerifier |   |                                                |    |
|  |                                                                                          | Cancel Switch Catego                                                            |   | fter selecting DDO, Click o<br>Switch category | on |
|  |                                                                                          |                                                                                 |   |                                                |    |
|  |                                                                                          |                                                                                 |   |                                                |    |

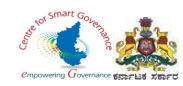

#### 7. Select Group Insurance tab.

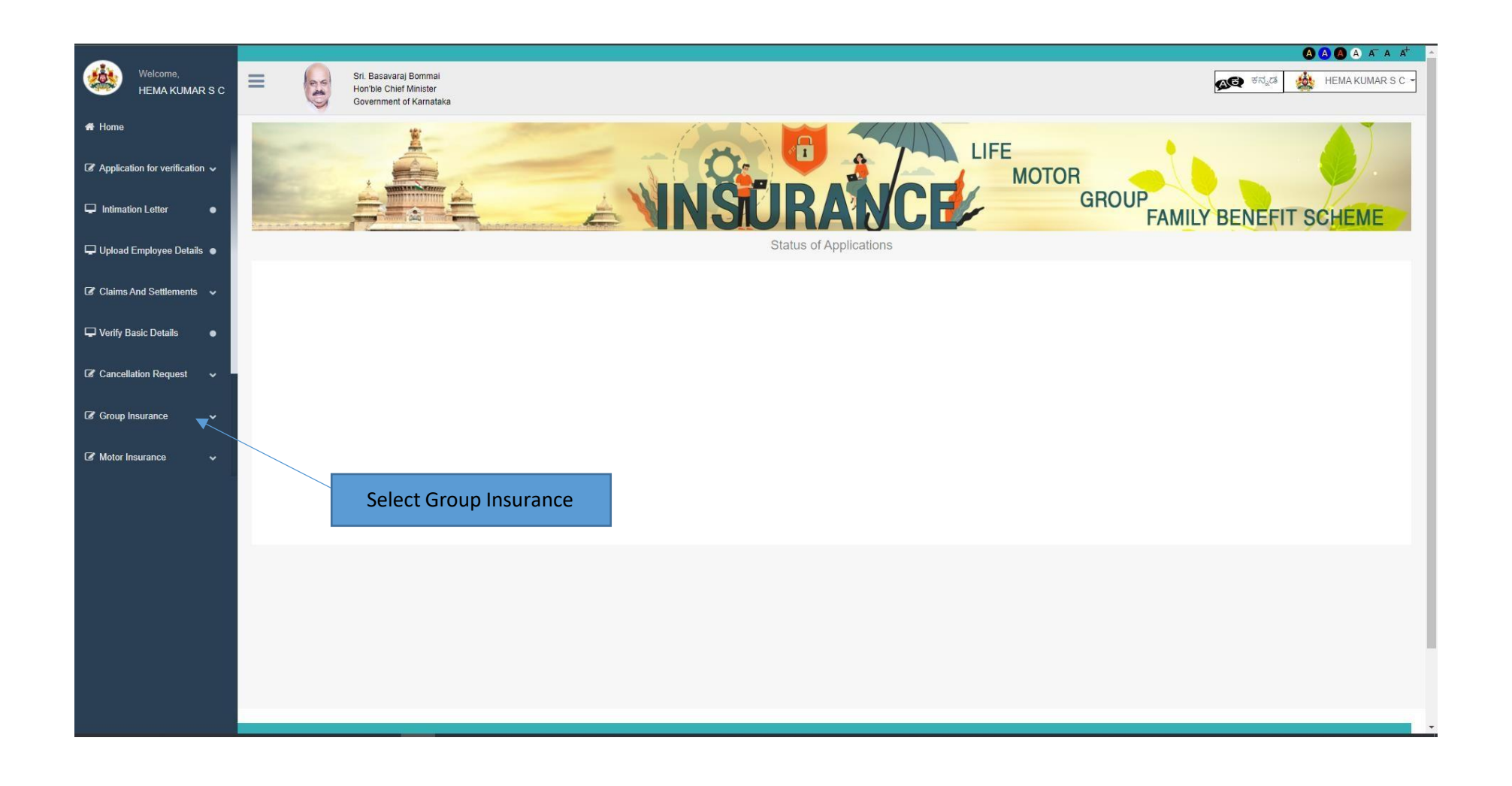

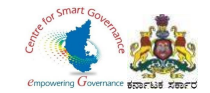

## 8. In Group Insurance, Select Claim Application.

9. Click on Verify Application.

| Welcome,<br>HEMA KUMAR S C   | Appl | lications for Verification    | <b>NSURANC</b>               | LIFE<br>MOTOR<br>GROUP | FAMILY BENEFIT SCHEME |
|------------------------------|------|-------------------------------|------------------------------|------------------------|-----------------------|
| Nominee Change<br>GIS Ledger |      | Click on Claim Application    |                              |                        | Search:               |
| GIS Claims                   |      | Name                          | Application Reference Number | Status \$              | +                     |
| Claims Application           |      | Ajith                         | 20220524132436               | Initiated by DDO       | Verify Application    |
| Download Forms               |      | GAJENDRA                      | 20220617115413               | Initiated by DDO       | Verify Application    |
| 🕼 Motor Insurance 🛛 🗸 🗸      |      | Gaurav                        | 20220607125258               | Initiated by DDO       | Verify Application    |
| 🕼 Reports 🗸 🗸 🗸 🗸            |      | HEMA KUMAR S C                | 20220525112420               | Sent by Applicant      | Verify Application    |
| <b>B</b>                     |      | Hemalatha                     | 20220613160035               | Initiated by DDO       | Verify Application    |
|                              |      | JEEVAN                        | 20220606182645               | Initiated by DDO       | Verify Application    |
|                              |      | Karan                         | 20220607132501               | Initiated by DDO       | Verify Application    |
|                              |      | karan                         | 20220525193104               | Initiated by DDO       | Verify Application    |
|                              |      | LIKITHA                       | 20220608111902               | Initiated by DDO       | Verify Application    |
|                              |      | SAGAR Kff                     | 20220524132655               | Initiated by DDO       | Verify Application    |
|                              |      | Showing 1 to 10 of 16 entries | Click                        | on Verify Application. | Previous 1 2 Next     |
|                              | Veri | fied Application              |                              |                        |                       |

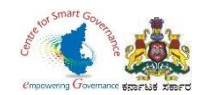

10. If an Employee submits Form-3/Claim request manually, the DDO has to follow below procedure(directly).

11. Select **GIS claims** in Group Insurance.

|                                                |                |                                                                           |                                                               |                                        | A A A A                    | *                           |
|------------------------------------------------|----------------|---------------------------------------------------------------------------|---------------------------------------------------------------|----------------------------------------|----------------------------|-----------------------------|
| Welcome,<br>HEMA KUMAR S C                     | =              | Sri. Basavaraj Bommai<br>Hon'ble Chief Minister<br>Government of Kamataka |                                                               |                                        | 🔊 ಕನ್ನಡ 🎪 HEMA KUMAR S C 🗸 |                             |
| 🕼 Claims And Settlements 🗸 🗸                   | -              |                                                                           | - Paril                                                       | LIFE                                   |                            |                             |
| Verify Basic Details                           | and the second | A VERSION A                                                               |                                                               | MOTOR                                  |                            |                             |
| Cancellation Request                           |                |                                                                           |                                                               |                                        | FAMILY BENEFIT SCHEME      |                             |
| Group Insurance 🗸                              | GIS Claims     | Eledger Entry                                                             |                                                               |                                        |                            |                             |
| GIS Applications for<br>verification           | Name:SONIKA    |                                                                           | Mobile No:9632900108                                          | DOJ:17/06/1992                         | First KGID Policy No:      |                             |
| Applications for vernication<br>Nominee Change | Select Year    | Select value                                                              |                                                               |                                        | Print Ledger Details       |                             |
| GIS Claims                                     |                |                                                                           |                                                               |                                        |                            |                             |
| Claims Application                             |                |                                                                           |                                                               |                                        |                            |                             |
| Download Forme                                 |                |                                                                           |                                                               |                                        |                            |                             |
|                                                |                | Click on GIS Claims                                                       |                                                               |                                        |                            |                             |
|                                                |                |                                                                           |                                                               |                                        |                            |                             |
|                                                |                |                                                                           |                                                               |                                        |                            |                             |
|                                                |                |                                                                           |                                                               |                                        |                            |                             |
|                                                |                |                                                                           |                                                               |                                        |                            |                             |
|                                                |                |                                                                           |                                                               |                                        |                            |                             |
|                                                |                |                                                                           | Contant Oursed and Maintained by : Kerneteka Couerement Insur | assa Dasadmast - Couommast at Kamataka |                            | •                           |
|                                                |                |                                                                           |                                                               |                                        |                            | Page <b>17</b> of <b>54</b> |

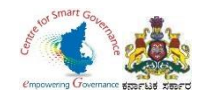

#### 12. Enter Employee KGID number or Mobile number.

#### 13. Click on search button.

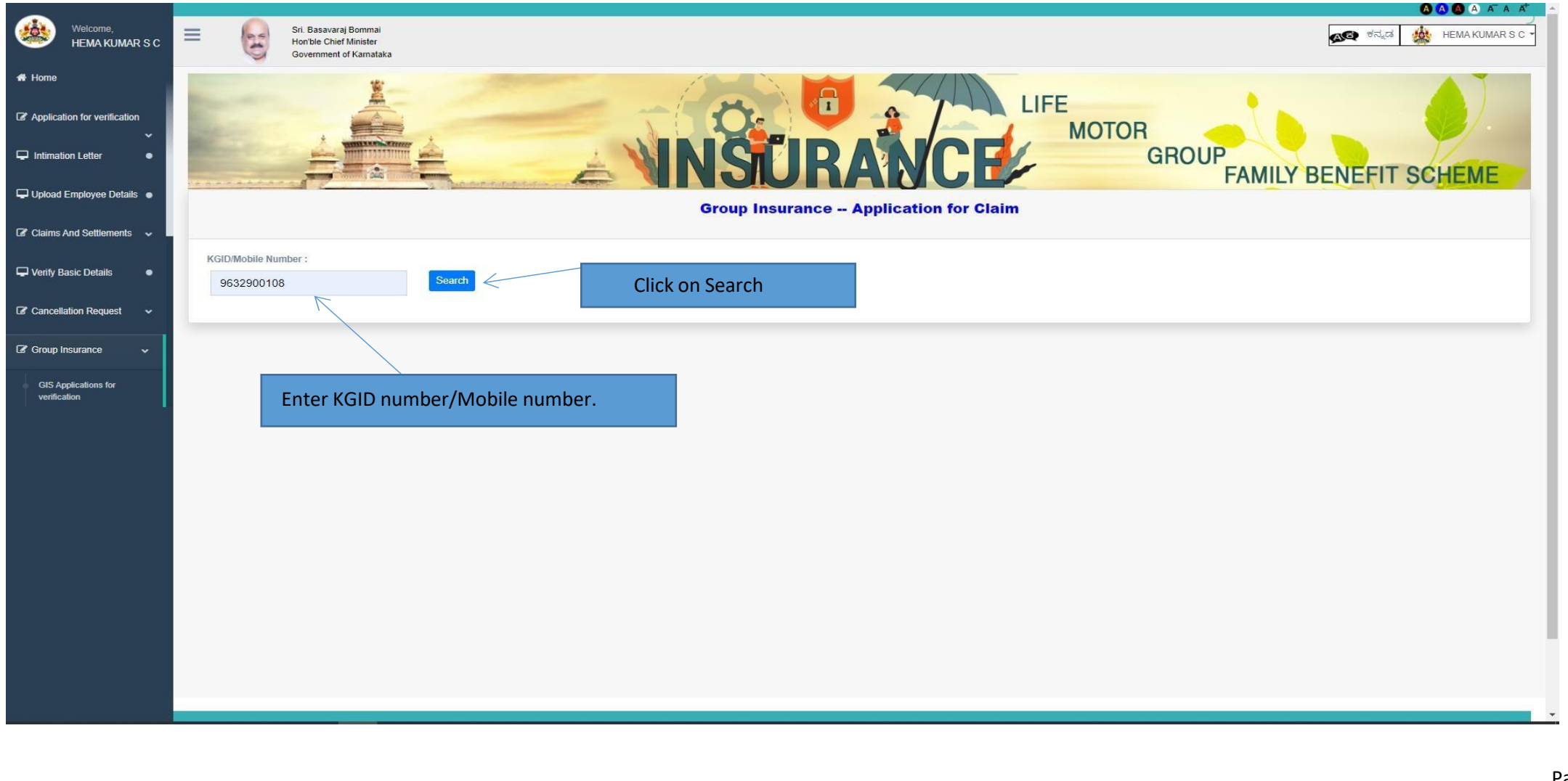

Page **18** of **54** 

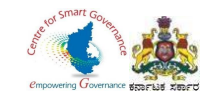

- 14. Employee details will display.
- 15. Select Claim type (**Retirement/Pre-retirement**) in dropdown and Enter Date of Retirement/Pre-retirement.

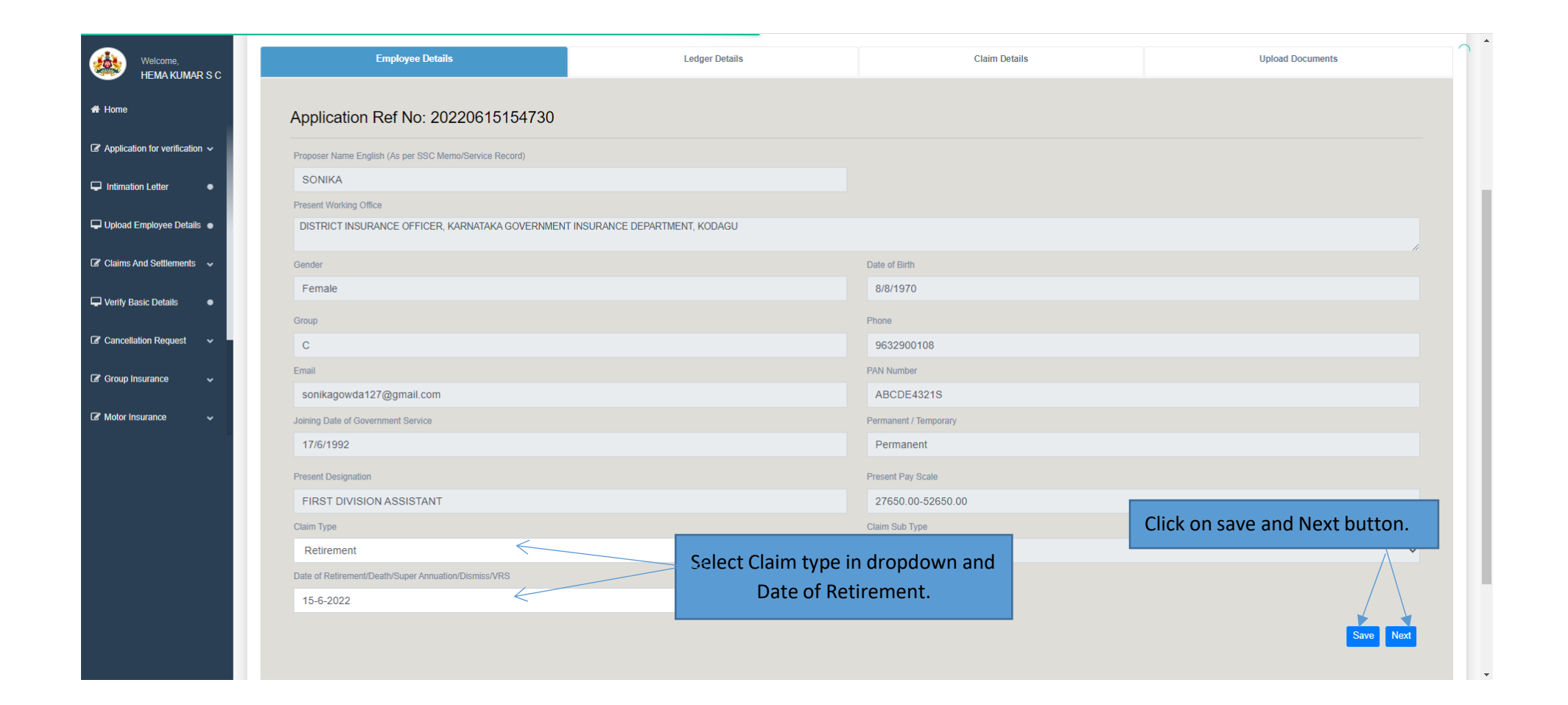

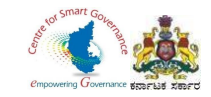

## 16. After clicking on Next button, it will display to fill Ledger.

17. Click on OK button.

|                                                                        | SONIKA                                      |                                                               |                           |                     | C         |
|------------------------------------------------------------------------|---------------------------------------------|---------------------------------------------------------------|---------------------------|---------------------|-----------|
| Welcome,<br>HEMA KUMAR S C                                             | Present Working Office                      |                                                               |                           |                     |           |
|                                                                        | DISTRICT INSURANCE OFFICER, KARNATAKA GOVER | RNMENT INSURANCE DEPARTMENT, KODAGU                           |                           |                     |           |
| ₩ Home                                                                 |                                             | Warning!!!                                                    | ×                         |                     |           |
| ${\ensuremath{\mathscr{C}}}$ Application for verification $\checkmark$ | Female                                      | Please fill ledger entries for all months                     |                           |                     |           |
| Intimation Letter                                                      | Group                                       |                                                               | ок                        |                     |           |
| 🖵 Upload Employee Details 🌘                                            | C                                           |                                                               | 9632900108                | Click on Ol' button |           |
| Claims And Settlements                                                 | sonikagowda127@gmail.com                    |                                                               | ABCDE4321S                |                     |           |
|                                                                        | Joining Date of Government Service          |                                                               | Permanent / Temporary     |                     |           |
| 🖵 Verify Basic Details 🛛 🔹                                             | 17/6/1992                                   |                                                               | Permanent                 |                     |           |
| ✔ Cancellation Request                                                 | Present Designation                         |                                                               | Present Pay Scale         |                     |           |
|                                                                        | FIRST DIVISION ASSISTANT                    |                                                               | 27650.00-52650.0          | 00                  |           |
| Group Insurance 🗸 🗸                                                    |                                             |                                                               |                           |                     |           |
| 🕼 Motor Insurance 🗸 🗸                                                  | Retirement                                  | ~                                                             | Select                    |                     | ~         |
|                                                                        |                                             |                                                               |                           |                     |           |
|                                                                        | 15-06-2022                                  |                                                               |                           |                     |           |
|                                                                        |                                             |                                                               |                           |                     | Save Next |
|                                                                        |                                             |                                                               |                           |                     |           |
|                                                                        |                                             |                                                               |                           |                     |           |
|                                                                        |                                             |                                                               |                           |                     |           |
|                                                                        | Conte                                       | nt Owned and Maintained by - Karnataka Government Insurance D | enartment Government of K | amataka             |           |
|                                                                        |                                             | Designed and Developed by Centre for Smart Governance.        | Government of Karnataka   |                     |           |
|                                                                        |                                             | Best Viewed in Google Chrome and above at resolu              | tion 1440 X 597           |                     |           |
|                                                                        |                                             |                                                               |                           |                     |           |

Page **20** of **54** 

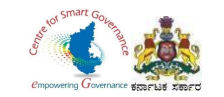

u

## 18. To fill ledger entries, Select GIS Ledger in Group Insurance.

|                                                 | SONIKA                                                                        |                                     | ^   |
|-------------------------------------------------|-------------------------------------------------------------------------------|-------------------------------------|-----|
| Welcome,                                        | Present Working Office                                                        |                                     | -   |
|                                                 | DISTRICT INSURANCE OFFICER, KARNATAKA GOVERNMENT INSURANCE DEPARTMENT, KODAGU |                                     |     |
|                                                 | Conder                                                                        | Data of Rith                        |     |
| Cancellation Request                            | Eomalo                                                                        | 9/9/1070                            |     |
|                                                 | remaie                                                                        | 0/0/1310                            |     |
| Group Insurance 🗸                               | Group                                                                         | Phone                               |     |
| GIS Applications for                            | С                                                                             | 9632900108                          |     |
| verification                                    | Email                                                                         | PAN Number                          |     |
| Applications for verification<br>Nominee Change | sonikagowda127@gmail.com                                                      | ABCDE4321S                          | 1.2 |
| 0101 - 4                                        | Joining Date of Government Service                                            | Permanent / Temporary               |     |
| GIS Ledger                                      | 17/6/1992                                                                     | Permanent                           |     |
| GIS Claims                                      |                                                                               | Present Pay Scale                   |     |
| Claims Application                              | Click on GIS Ledger.                                                          | 27650.00-52650.00                   |     |
| Download Forms                                  | Claim Type                                                                    | Claim Sub Type                      |     |
| 🕑 Motor Insurance 🗸 🗸                           | Retirement                                                                    | - Select V                          |     |
|                                                 | Date of Retirement/Death/Super Annuation/Dismiss/VRS                          |                                     |     |
|                                                 | 15-06-2022                                                                    |                                     |     |
|                                                 |                                                                               |                                     |     |
|                                                 |                                                                               | Save Next                           |     |
|                                                 |                                                                               |                                     |     |
|                                                 |                                                                               |                                     | 48  |
|                                                 |                                                                               |                                     | Л.  |
|                                                 | Content Owned and Maintained by : Karnataka Government Insurance              | Department, Government of Karnataka |     |
|                                                 | Designed and Developed by : Centre for Smart Governanc                        | e, Government of Karnataka          |     |
|                                                 | Best Viewed in Google Chrome and above at res                                 | slution 1440 X 597                  |     |

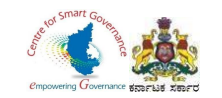

- 19. DDO has to enter Applicant's mobile number or KGID number.
- 20. Click on Search button.

u

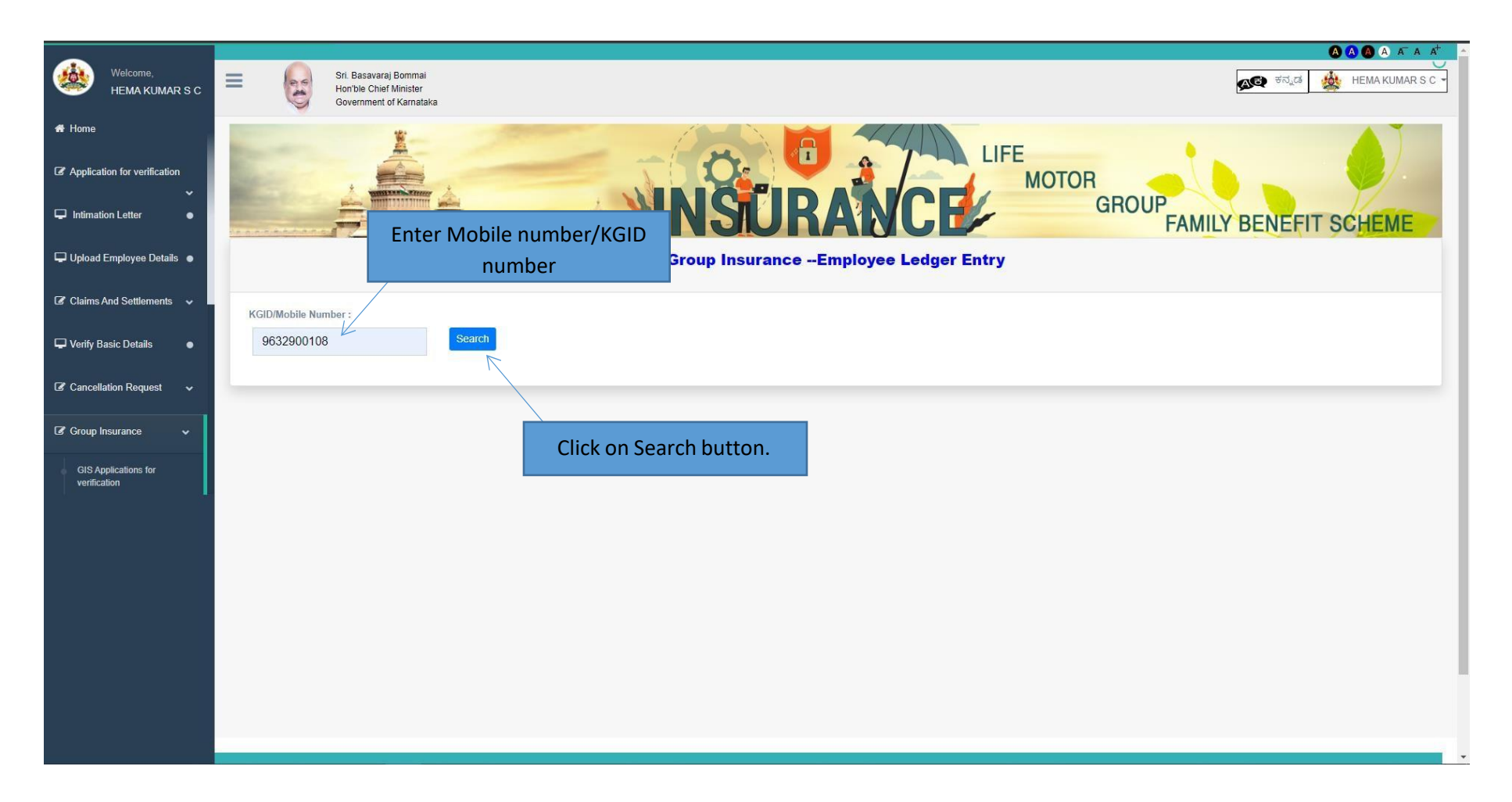

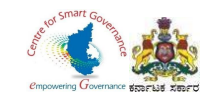

- 21. In dropdown select year, joining year appears as first year (from the joining year).
- 22. Year of retirement/Pre-retirement/Death appears as last year (as entered in claims screen).

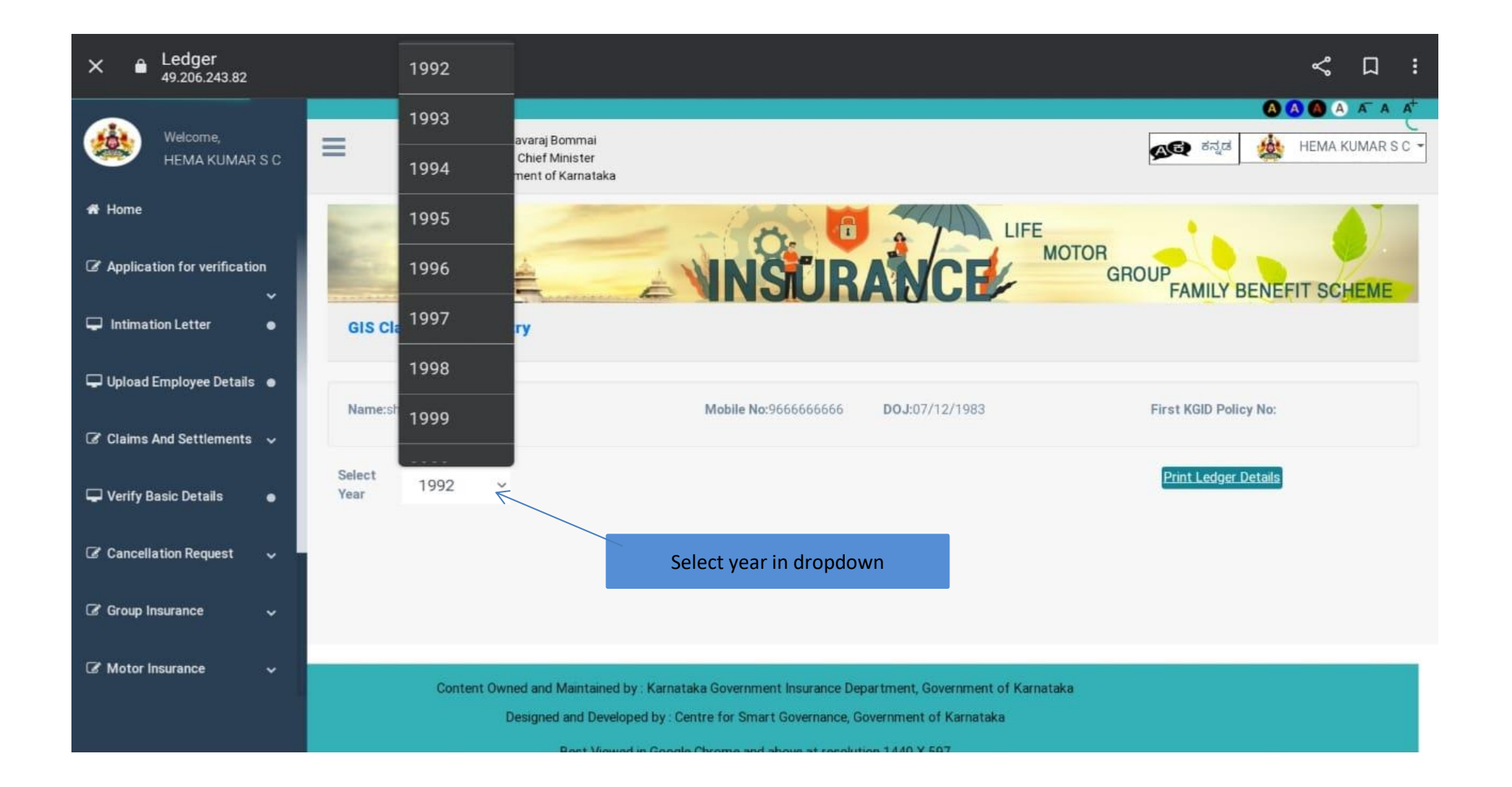

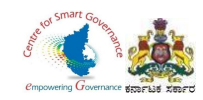

23. After selecting year, it will display Ledger entry.

24. DDO has to make changes regarding Group of Employee wherever it is necessary.

- 25. In Ledger Entry DDO can make changes regarding Insurance fund and saving fund.
- 26. Enter '**0'** in which month there are missing credits (i.e. GIS amount isn't deducted).
- 27. Click on save button to save details.
- 28. If entered details are incorrect, DDO can delete that year.

| c      |        |              |        |    | ÉŇ          | INSUR             | ANCE             |                     | OUP<br>FAMILY E       | BENEFIT SCHEME  |
|--------|--------|--------------|--------|----|-------------|-------------------|------------------|---------------------|-----------------------|-----------------|
| GIS    | SONIKA | Ledger Entry |        |    | Change G    | roup, wherever it | is necessary.    |                     | First KGID Policy No: |                 |
| Select | ear    | 1992         | *      |    |             |                   |                  |                     | Print Ledger Details  |                 |
| Year * |        | Month *      | Group* | /  | Saving Fund | Insurance Fund    | Paid Saving Fund | Paid Insurance Fund | Total                 | Remark          |
| 19     | 92 🗸   | Decem 🗸      | С      | K. | 27.5        | 12.5              | 0                | 12.5                | 12.5                  |                 |
| 19     | 92 🗸   | Novem 🗸      | С      | ~  | 27.5        | 12.5              | 0                | 12.5                | 12.5                  |                 |
| 19     | 92 🗸   | Octobe 🗸     | С      | *  | 27.5        | 12.5              | 0                | 12.5                | 12.5                  |                 |
| 15     | 92 🗸   | Septen 🗸     | С      | ~  | 27.5        | 12.5              | 0                | 12.5                | 12.5                  |                 |
| 19     | 92 🗸   | August 🗸     | С      | ~  | 27.5        | 12.5              | 0                | 12.5                | 12.5                  |                 |
| 15     | 92 🗸   | July 🗸       | С      | ~  | 27.5        | 12.5              | 0                | 12.5                | 12.5                  | Click on save l |
| 10     | 92 🗸   | June 🗸       | С      | ~  | 27.5        | 12.5              | 0                | 12.5                | 12.5                  |                 |

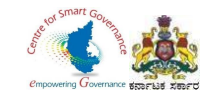

### 29. After saving, select next year to check ledger entry.

| Welcome,<br>HEMA KUMAR S C                                     | Select Year | 19 | 93        | ~        |             |                  |                  |                     | Print Ledger Details |               |
|----------------------------------------------------------------|-------------|----|-----------|----------|-------------|------------------|------------------|---------------------|----------------------|---------------|
| # Home                                                         | Year *      |    | Month *   | Group*   | Saving Fund | I Insurance Fund | Paid Saving Fund | Paid Insurance Fund | Total                | Remark        |
| Application for verification ~                                 | 1993        | ~  | Decem 🗸   | c ·      | 27.5        | 12.5             | 27.5             | 12.5                | 40                   |               |
| ☐ Intimation Letter                                            | 1993        | ~  | Novem 🗸   | с        | 27.5        | 12.5             | 27.5             | 12.5                | 40                   |               |
| Upload Employee Details 🛛                                      | 1993        | ~  | Octobe 🗸  | с        | 27.5        | 12.5             | 27.5             | 12.5                | 40                   |               |
| Claims And Settlements 🗸 🗸                                     | 1993        | ~  | Septen 🗸  | с        | 27.5        | 12.5             | 27.5             | 12.5                | 40                   |               |
| Verify Basic Details                                           | 1993        | ~  | August 🗸  | с        | 27.5        | 12.5             | 27.5             | 12.5                | 40                   |               |
| Cancellation Request                                           | 1993        | ~  | luly ¥    | <u> </u> | 27.5        | 12.5             | 27.5             | 12.5                | 40                   |               |
| <ul> <li>B Group Insurance</li> <li>Wotor Insurance</li> </ul> | 1335        |    | July      |          | 21.5        | 12.0             | 21.3             | 12.0                | 40                   |               |
| L                                                              | 1993        | ~  | June 🗸    | C 、      | 27.5        | 12.5             | 27.5             | 12.5                | 40                   |               |
|                                                                | 1993        | ~  | May 🗸     | C ·      | 27.5        | 12.5             | 27.5             | 12.5                | 40                   |               |
|                                                                | 1993        | ~  | April 🗸   | c ·      | 27.5        | 12.5             | 27.5             | 12.5                | 40                   |               |
|                                                                | 1993        | ~  | March 🗸   | c 、      | 27.5        | 12.5             | 27.5             | 12.5                | 40                   |               |
|                                                                | 1993        | ~  | Februa 🗸  | c ,      | 27.5        | 12.5             | 27.5             | 12.5                | 40                   | Click on save |
|                                                                | 1993        | ~  | January 🗸 | С        | ✔ 27.5      | 12.5             | 27.5             | 12.5                | 40                   |               |
|                                                                |             |    |           |          |             |                  |                  |                     |                      | Save Cancel   |

Note: If there are any MISSING CREDIT please enter it as 0 in Paid Insurance and Paid Savings Funds in that particular year and month

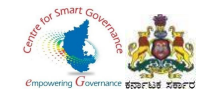

| Welcome,                       |             |     |           |        |   |             |                |                  |                     |                      | $\sim$              |
|--------------------------------|-------------|-----|-----------|--------|---|-------------|----------------|------------------|---------------------|----------------------|---------------------|
| HEMA KUMAR S C                 | Select Year | 199 | 4         | ~      |   |             |                |                  |                     | Print Ledger Details |                     |
| # Home                         | Year *      |     | Month *   | Group* |   | Saving Fund | Insurance Fund | Paid Saving Fund | Paid Insurance Fund | Total                | Remark              |
| Application for verification ~ | 1994        | *   | Decem 🗸   | с      | * | 27.5        | 12.5           | 27.5             | 12.5                | 40                   |                     |
| ➡ Intimation Letter            | 1994        | *   | Novem 🗸   | с      | * | 27.5        | 12.5           | 27.5             | 12.5                | 40                   |                     |
| Upload Employee Details •      | 1994        | *   | Octobe 🗸  | с      | * | 27.5        | 12.5           | 27.5             | 12.5                | 40                   |                     |
| Claims And Settlements         | 1994        | ~   | Septen 🗸  | с      | * | 27.5        | 12.5           | 27.5             | 12.5                | 40                   |                     |
| Cancellation Request           | 1994        | ~   | August 🗸  | с      | * | 27.5        | 12.5           | 27.5             | 12.5                | 40                   |                     |
| 🛿 Group Insurance 🗸 🗸          | 1994        | *   | July 🗸    | с      | * | 27.5        | 12.5           | 27.5             | 12.5                | 40                   |                     |
| 🕈 Motor Insurance 🗸 🗸          | 1994        | ~   | June 🗸    | С      | ~ | 27.5        | 12.5           | 27.5             | 12.5                | 40                   |                     |
|                                | 1994        | ~   | May 🗸     | с      | * | 27.5        | 12.5           | 27.5             | 12.5                | 40                   |                     |
|                                | 1994        | ~   | April 🗸   | с      | * | 27.5        | 12.5           | 27.5             | 12.5                | 40                   |                     |
|                                | 1994        | ~   | March 🗸   | с      | * | 27.5        | 12.5           | 27.5             | 12.5                | 40                   |                     |
|                                | 1994        | ~   | Februa 🗸  | с      | * | 27.5        | 12.5           | 27.5             | 12.5                | 40                   | Click on save butto |
|                                | 1994        | ~   | January 🗸 | с      | ~ | 27.5        | 12.5           | 27.5             | 12.5                | 40                   |                     |
|                                |             |     |           |        |   |             |                |                  |                     |                      | Save Cancel         |

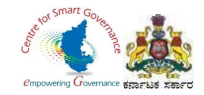

| Welcome,                         | Select Year | 199 | 95        | *      |   |             |                |                  |                     | Print Ledger Details |        |
|----------------------------------|-------------|-----|-----------|--------|---|-------------|----------------|------------------|---------------------|----------------------|--------|
| Home                             | Year *      |     | Month *   | Group* |   | Saving Fund | Insurance Fund | Paid Saving Fund | Paid Insurance Fund | Total                | Remark |
| ₿ Application for verification ∨ | 1995        | ~   | Decem 🗸   | с      | ~ | 27.5        | 12.5           | 27.5             | 12.5                | 40                   |        |
| Intimation Letter                | 1995        | ~   | Novem 🗸   | с      | ~ | 27.5        | 12.5           | 27.5             | 12.5                | 40                   |        |
| Upload Employee Details 🔹        | 1995        | ~   | Octobe 🗸  | с      | ~ | 27.5        | 12.5           | 27.5             | 12.5                | 40                   |        |
| Claims And Settlements 🗸 🗸       | 1995        | ~   | Septen V  | С      | ~ | 27.5        | 12.5           | 27.5             | 12.5                | 40                   |        |
| Verify Basic Details             |             |     |           |        |   |             |                |                  |                     |                      |        |
| ' Cancellation Request 🗸 🗸       | 1995        | ~   | August 🗸  | С      | ~ | 27.5        | 12.5           | 27.5             | 12.5                | 40                   |        |
| Group Insurance 🗸 🗸              | 1995        | ~   | July 🗸    | С      | ~ | 27.5        | 12.5           | 27.5             | 12.5                | 40                   |        |
| Motor Insurance 🗸 🗸              | 1995        | ~   | June 🗸    | с      | * | 27.5        | 12.5           | 27.5             | 12.5                | 40                   |        |
|                                  | 1995        | ~   | May 🗸     | С      | ~ | 27.5        | 12.5           | 27.5             | 12.5                | 40                   |        |
|                                  | 1995        | ~   | April 🗸   | с      | ~ | 27.5        | 12.5           | 27.5             | 12.5                | 40                   |        |
|                                  | 1995        | ~   | March 🗸   | с      | ~ | 27.5        | 12.5           | 27.5             | 12.5                | 40                   |        |
|                                  | 1995        | ~   | Februa 🗸  | С      | ~ | 27.5        | 12.5           | 27.5             | 12.5                | 40                   |        |
|                                  | 1995        | ~   | January 🗸 | C      | ~ | 27.5        | 12.5           | 27.5             | 12.5                | 40                   |        |
|                                  |             |     | ,         |        |   |             |                | -                | -                   |                      | Sava   |

Note: If there are any MISSING CREDIT please enter it as 0 in Paid Insurance and Paid Savings Funds in that particular year and month.

Page **27** of **54** 

-

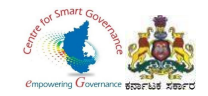

| Welcome,<br>HEMA KUMAR S C   | Select Year              | 1996                     | ~                               |                                       |                     |                  |                     | Print Ledger Details |        |
|------------------------------|--------------------------|--------------------------|---------------------------------|---------------------------------------|---------------------|------------------|---------------------|----------------------|--------|
| ome                          | Year *                   | Month *                  | Group*                          | Saving Fund                           | Insurance Fund      | Paid Saving Fund | Paid Insurance Fund | Total                | Remark |
| plication for verification 🗸 | 1996                     | ✓ Decem ✓                | с 🗸                             | 27.5                                  | 12.5                | 27.5             | 12.5                | 40                   |        |
| imation Letter               | 1996                     | ✓ Novem ✓                | c ~                             | 27.5                                  | 12.5                | 27.5             | 12.5                | 40                   |        |
| load Employee Details        | 1996                     | ✓ Octobe ✓               | с 🗸                             | 27.5                                  | 12.5                | 27.5             | 12.5                | 40                   |        |
| ims And Settlements 🗸        | 1996                     | ✓ Septen ✓               | c ~                             | 27.5                                  | 12.5                | 27.5             | 12.5                | 40                   |        |
| rify Basic Details           | 1996                     | ✓ August ✓               | c 🗸                             | 27.5                                  | 12.5                | 27.5             | 12.5                | 40                   |        |
| oup Insurance 🗸 🗸            | 1006                     | u luiv v                 | C *                             | 27.5                                  | 10.5                | 27.5             | 12.5                | 40                   |        |
| otor Insurance 🗸 🗸           | 1990                     | ✓ July ✓                 | •                               | 21.0                                  | 12.0                | 27.5             | 12.0                | 40                   |        |
| L                            | 1996 •                   | ✓ June ✓                 | C ~                             | 27.5                                  | 12.5                | 27.5             | 12.5                | 40                   |        |
|                              | 1996                     | ✔ May ✔                  | с <b>~</b>                      | 27.5                                  | 12.5                | 27.5             | 12.5                | 40                   |        |
|                              | 1996                     | ✓ April ✓                | с 🗸                             | 27.5                                  | 12.5                | 27.5             | 12.5                | 40                   |        |
|                              | 1996                     | ✓ March ✓                | с 🗸                             | 27.5                                  | 12.5                | 27.5             | 12.5                | 40                   |        |
|                              | 1996                     | 🗸 Februa 🗸               | с 🗸                             | 27.5                                  | 12.5                | 27.5             | 12.5                | 40                   |        |
|                              | 1996                     | ✓ January ✓              | с •                             | 27.5                                  | 12.5                | 27.5             | 12.5                | 40                   |        |
|                              | Note: If there are any I | VISSING CREDIT please er | ter it as 0 in Paid Insurance a | nd Paid Savings Funds in that particu | lar vear and month. |                  |                     |                      | Save   |

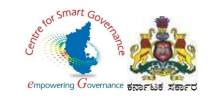

|                                                                            | Select Year 19             | 97                    | *                              |                                          |                   |                  |                     | Print Ledger Details |             |
|----------------------------------------------------------------------------|----------------------------|-----------------------|--------------------------------|------------------------------------------|-------------------|------------------|---------------------|----------------------|-------------|
| # Home                                                                     | Year *                     | Month *               | Group*                         | Saving Fund                              | Insurance Fund    | Paid Saving Fund | Paid Insurance Fund | Total                | Remark      |
| $\ensuremath{\mathbb{Z}}$ Application for verification $\ensuremath{\sim}$ | 1997 🗸                     | Decem 🗸               | с 🗸                            | 27.5                                     | 12.5              | 27.5             | 12.5                | 40                   |             |
| 🖵 Intimation Letter 🛛 🔹                                                    | 1997 🗸                     | Novem 🖌               | c •                            | 27.5                                     | 12.5              | 27.5             | 12.5                | 40                   |             |
| 🖵 Upload Employee Details 🛛                                                | 1997 🗸                     | Octobe 🗸              | с 🗸                            | 27.5                                     | 12.5              | 27.5             | 12.5                | 40                   |             |
| Claims And Settlements ~                                                   | 1997 🗸                     | Septen 🗸              | c v                            | 27.5                                     | 12.5              | 27.5             | 12.5                | 40                   |             |
| Verify Basic Details                                                       |                            |                       |                                |                                          |                   |                  |                     |                      |             |
| Cancellation Request ~                                                     | 1997 🗸                     | August 🗸              | с 🗸                            | 27.5                                     | 12.5              | 27.5             | 12.5                | 40                   |             |
| 🕼 Group Insurance 🗸 🗸                                                      | 1997 🗸                     | July 🗸                | с 🗸                            | 27.5                                     | 12.5              | 27.5             | 12.5                | 40                   |             |
| 🕼 Motor Insurance 🗸 🗸                                                      | 1997 🗸                     | June 🗸                | с •                            | 27.5                                     | 12.5              | 27.5             | 12.5                | 40                   |             |
|                                                                            | 1997 🗸                     | May 🗸                 | с 🗸                            | 27.5                                     | 12.5              | 27.5             | 12.5                | 40                   |             |
|                                                                            | 1997 🗸                     | April 🗸               | с 🗸                            | 27.5                                     | 12.5              | 27.5             | 12.5                | 40                   |             |
|                                                                            | 1997 🗸                     | March 🗸               | с •                            | 27.5                                     | 12.5              | 27.5             | 12.5                | 40                   |             |
|                                                                            | 1997 🗸                     | Februa 🗸              | с •                            | 27.5                                     | 12.5              | 27.5             | 12.5                | 40                   |             |
|                                                                            | 1997 🗸                     | January 🗸             | с 🗸                            | 27.5                                     | 12.5              | 27.5             | 12.5                | 40                   |             |
|                                                                            | Note:If there are any MISS | ING CREDIT please ent | er it as 0 in Paid Insurance a | nd Paid Savings Funds in that particular | r year and month. |                  |                     |                      | Save Cancel |

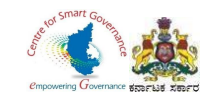

| Welcome,<br>HEMA KUMAR S C     | Select Year | 19 | 98        | *          |             |                |                  |                     | Print Ledger Details | )           |
|--------------------------------|-------------|----|-----------|------------|-------------|----------------|------------------|---------------------|----------------------|-------------|
| 🖨 Home                         | Year *      |    | Month *   | Group*     | Saving Fund | Insurance Fund | Paid Saving Fund | Paid Insurance Fund | Total                | Remark      |
| Application for verification ~ | 1998        | ~  | Decem 🗸   | с <b>~</b> | 27.5        | 12.5           | 27.5             | 12.5                | 40                   |             |
| Intimation Letter              | 1998        | ~  | Novem 🗸   | с •        | 27.5        | 12.5           | 27.5             | 12.5                | 40                   |             |
| 🖵 Upload Employee Details 🔹    | 1998        | ~  | Octobe 🗸  | с 🗸        | 27.5        | 12.5           | 27.5             | 12.5                | 40                   |             |
| Claims And Settlements         | 1998        | ~  | Septen 🗸  | c ~        | 27.5        | 12.5           | 27.5             | 12.5                | 40                   |             |
| Verify Basic Details           |             |    |           |            |             |                |                  |                     |                      |             |
| Cancellation Request ~         | 1998        | ~  | August 🗸  | c v        | 27.5        | 12.5           | 27.5             | 12.5                | 40                   |             |
| 🕼 Group Insurance 🗸 🗸          | 1998        | ~  | July 🗸    | с 🗸        | 27.5        | 12.5           | 27.5             | 12.5                | 40                   |             |
| Motor Insurance ~              | 1998        | ~  | June 🗸    | с <b>~</b> | 27.5        | 12.5           | 27.5             | 12.5                | 40                   |             |
|                                | 1998        | *  | May 🗸     | с 🗸        | 27.5        | 12.5           | 27.5             | 12.5                | 40                   |             |
|                                | 1998        | *  | April 🗸   | с 🗸        | 27.5        | 12.5           | 27.5             | 12.5                | 40                   |             |
|                                | 1998        | *  | March 🗸   | с 🗸        | 27.5        | 12.5           | 27.5             | 12.5                | 40                   |             |
|                                | 1998        | ~  | Februa 🗸  | с 🗸        | 27.5        | 12.5           | 27.5             | 12.5                | 40                   |             |
|                                | 1998        | ~  | January 🗸 | с          | 27.5        | 12.5           | 27.5             | 12.5                | 40                   |             |
|                                |             |    |           |            |             |                |                  |                     |                      | Save Cancel |

and Date Contract Funds in Rest and

Page **30** of **54** 

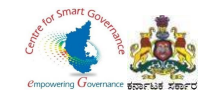

| Welcome,<br>HEMA KUMAR S C      | Select Year             | 1999                    | ~                              |                                          |                   |                  |                     | Print Ledger Details |             |
|---------------------------------|-------------------------|-------------------------|--------------------------------|------------------------------------------|-------------------|------------------|---------------------|----------------------|-------------|
| 🕈 Home                          | Year *                  | Month *                 | Group*                         | Saving Fund                              | Insurance Fund    | Paid Saving Fund | Paid Insurance Fund | Total                | Remark      |
| Application for verification 🗸  | 1999 🗸                  | Decem 🗸                 | с 🗸                            | 27.5                                     | 12.5              | 27.5             | 12.5                | 40                   |             |
| Intimation Letter               | 1999 🗸                  | Novem 🗸                 | с 🗸                            | 27.5                                     | 12.5              | 27.5             | 12.5                | 40                   |             |
| Upload Employee Details $ullet$ | 1999 🗸                  | Octobe 🗸                | с 🗸                            | 27.5                                     | 12.5              | 27.5             | 12.5                | 40                   |             |
| Claims And Settlements 🗸        | 1999 🗸                  | Septen 🗸                | c 🗸                            | 27.5                                     | 12.5              | 27.5             | 12.5                | 40                   |             |
| Verify Basic Details            | 1000                    | August                  | 0                              | 07.5                                     | 10.5              | 07.5             | 10.5                | 40                   |             |
| Cancellation Request V          | 1999 🗸                  | August 🗸                | Ç, 🔹                           | 27.5                                     | 12.0              | 21.5             | 12.0                | 40                   |             |
| Group Insurance 🗸 🗸             | 1999 🗸                  | July 🗸                  | c 🗸                            | 27.5                                     | 12.5              | 27.5             | 12.5                | 40                   |             |
| Motor Insurance 🗸 🗸             | 1999 🗸                  | June 🗸                  | с 🗸                            | 27.5                                     | 12.5              | 27.5             | 12.5                | 40                   |             |
|                                 | 1999 🗸                  | May 🗸                   | с 🗸                            | 27.5                                     | 12.5              | 27.5             | 12.5                | 40                   |             |
|                                 | 1999 🗸                  | April 🗸                 | с 🗸                            | 27.5                                     | 12.5              | 27.5             | 12.5                | 40                   |             |
|                                 | 1999 🗸                  | March 🗸                 | с 🗸                            | 27.5                                     | 12.5              | 27.5             | 12.5                | 40                   |             |
|                                 | 1999 🗸                  | Februa 🗸                | с 🗸                            | 27.5                                     | 12.5              | 27.5             | 12.5                | 40                   |             |
|                                 | 1999 🗸                  | January 🗸               | с 🗸                            | 27.5                                     | 12.5              | 27.5             | 12.5                | 40                   |             |
|                                 | Note:If there are any M | SSING CREDIT please ent | er it as 0 in Paid Insurance a | nd Paid Savings Funds in that particular | r year and month. |                  |                     |                      | Save Cancel |

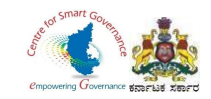

| Welcome,<br>HEMA KUMAR S C       | Select Year | 200 | 00        | ~      |   |             |                |                  |                     | Print Ledger Details |            |
|----------------------------------|-------------|-----|-----------|--------|---|-------------|----------------|------------------|---------------------|----------------------|------------|
| # Home                           | Year *      |     | Month *   | Group* |   | Saving Fund | Insurance Fund | Paid Saving Fund | Paid Insurance Fund | Total                | Remark     |
| ♂ Application for verification ∨ | 2000        | ~   | Decem 🗸   | С      | ~ | 82          | 38             | 82               | 38                  | 120                  |            |
| Intimation Letter                | 2000        | ~   | Novem 🖌   | с      | * | 82          | 38             | 82               | 38                  | 120                  |            |
| Upload Employee Details 🔹        | 2000        | ~   | Octobe 🗸  | с      | ~ | 82          | 38             | 82               | 38                  | 120                  |            |
| Claims And Settlements 🗸         | 2000        | ~   | Septen 🗸  | с      | ~ | 82          | 38             | 82               | 38                  | 120                  |            |
| Verify Basic Details             |             |     |           |        |   |             |                |                  |                     |                      |            |
| ♂ Cancellation Request ∨         | 2000        | *   | August 🗸  | С      | * | 82          | 38             | 82               | 38                  | 120                  |            |
| f Group Insurance 🗸 🗸 🗸          | 2000        | ~   | July 🗸    | С      | * | 82          | 38             | 82               | 38                  | 120                  |            |
| f Motor Insurance 🗸 🗸            | 2000        | ~   | June 🗸    | с      | * | 82          | 38             | 82               | 38                  | 120                  |            |
|                                  | 2000        | ~   | May 🗸     | С      | * | 82          | 38             | 82               | 38                  | 120                  |            |
|                                  | 2000        | *   | April 🗸   | С      | * | 82          | 38             | 82               | 38                  | 120                  |            |
|                                  | 2000        | *   | March 🗸   | С      | * | 82          | 38             | 82               | 38                  | 120                  |            |
|                                  | 2000        | *   | Februa 🗸  | С      | * | 82          | 38             | 82               | 38                  | 120                  |            |
|                                  | 2000        | ~   | January 🗸 | С      | ~ | 82          | 38             | 82               | 38                  | 120                  |            |
|                                  |             |     |           |        |   |             |                |                  |                     |                      | Save Cance |

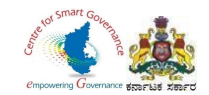

- 30. DDO has to change **Group**, if employee got promoted from one group to another group.
- 31. Changing of Group should be in January month of next year, if Employee got promoted in other months of previous year.
- 32. If Employee got promoted in January month, DDO can change the Group in January month of that particular year itself.
- 33. Click on save button.

| Welcome,<br>HEMA KUMAR S C                  | Select Year              | 2001                   | ~                              |             |                  |                  |                     | Print Ledger Details |           |
|---------------------------------------------|--------------------------|------------------------|--------------------------------|-------------|------------------|------------------|---------------------|----------------------|-----------|
| ome                                         | Year *                   | Month *                | Group*                         | Saving Fund | Insurance Fund   | Paid Saving Fund | Paid Insurance Fund | Total                | Remark    |
| Application for verification $ \checkmark $ | 2001 🗸                   | Decem 🗸                | в 🗸                            | 123         | 57               | 123              | 57                  | 180                  |           |
| ntimation Letter                            | 2001 🗸                   | Novem 🗸                | в 🗸                            | 123         | 57               | 123              | 57                  | 180                  |           |
| oload Employee Details 🛛                    | 2001 🗸                   | Octobe 🗸               | в 🗸                            | 123         | 57               | 123              | 57                  | 180                  |           |
| laims And Settlements 🗸                     | 2001 ~                   | Septen 🗸               | в 🗸                            | 123         | 57               | 123              | 57                  | 180                  |           |
| Cancellation Request                        | 2001 🗸                   | August 🗸               | в 🗸                            | 123         | 57               | 123              | 57                  | 180                  |           |
| Group Insurance 🗸 🗸 🗸 🗸                     | 2001 🗸                   | July 🗸                 | в 🗸                            | 123         | 57               | 123              | 57                  | 180                  |           |
| lotor insurance 🗸 🗸 🗸                       | 2001 🗸                   | June 🗸                 | в 🗸                            | 123         | 57               | 123              | 57                  | 180                  |           |
|                                             | 2001 🗸                   | May 🗸                  | в 🗸                            | 123         | 57               | 123              | 57                  | 180                  |           |
|                                             | 2001 🗸                   | April 🗸                | в 🗸                            | 123         | 57               | 123              | 57                  | 180                  |           |
|                                             | 2001 🗸                   | March 🗸                | в 🗸                            | 123         | 57               | 123              | 57                  | 180                  |           |
|                                             | 2001 🗸                   | Februa 🗸               | в 🗸                            | 123         | 57               | 123              | 57                  | 180                  |           |
|                                             | 2001 🗸                   | January 🗸              | в                              | 123         | 57               | 123              | 57                  | 180                  |           |
|                                             | Note:If there are any MI | SSING CREDIT please en | er it as 0 in Paid Insurance a | DDO has to  | o change Group i | n January.       |                     |                      | Save Canc |

Page **33** of **54** 

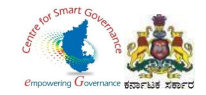

| Welcome,<br>HEMA KUMAR S C     | Select Year 20             | 02        | *                              |                                          |                |                  |                     | Print Ledger Details |             |
|--------------------------------|----------------------------|-----------|--------------------------------|------------------------------------------|----------------|------------------|---------------------|----------------------|-------------|
| 希 Home                         | Year *                     | Month *   | Group*                         | Saving Fund                              | Insurance Fund | Paid Saving Fund | Paid Insurance Fund | Total                | Remark      |
| Application for verification ~ | 2002 🗸                     | Decem 🗸   | в 🗸                            | 123                                      | 57             | 123              | 57                  | 180                  |             |
| 🖵 Intimation Letter 🛛 🔹        | 2002 🗸                     | Novem 🗸   | в 🗸                            | 123                                      | 57             | 123              | 57                  | 180                  |             |
| 🖵 Upload Employee Details 🔹    | 2002 🗸                     | Octobe 🗸  | в 🗸                            | 123                                      | 57             | 123              | 57                  | 180                  |             |
| 🕼 Claims And Settlements 🗸 🗸   |                            |           |                                |                                          |                |                  |                     |                      |             |
| 🖵 Verify Basic Details 🛛 🛛 🗨   | 2002 ~                     | Septen 🗸  | в                              | 123                                      | 57             | 123              | 57                  | 180                  |             |
| I Cancellation Request ✓       | 2002 🗸                     | August 🗸  | в 🗸                            | 123                                      | 57             | 123              | 57                  | 180                  |             |
| 🕼 Group Insurance 🗸 🗸          | 2002 🗸                     | July 🗸    | в 🗸                            | 123                                      | 57             | 123              | 57                  | 180                  |             |
| ☞ Motor Insurance 🗸 🗸          | 2002 🗸                     | June 🗸    | в 🗸                            | 123                                      | 57             | 123              | 57                  | 180                  |             |
|                                | 2002 🗸                     | May 🗸     | в 🗸                            | 123                                      | 57             | 123              | 57                  | 180                  |             |
|                                | 2002 🗸                     | April 🗸   | в 🗸                            | 123                                      | 57             | 123              | 57                  | 180                  |             |
|                                | 2002 🗸                     | March 🗸   | в 🗸                            | 123                                      | 57             | 123              | 57                  | 180                  |             |
|                                | 2002 🗸                     | Februa 🗸  | в 🗸                            | 123                                      | 57             | 123              | 57                  | 180                  |             |
|                                | 2002 🗸                     | January 🗸 | в 🗸                            | 123                                      | 57             | 123              | 57                  | 180                  |             |
|                                | Note If there are any MISS |           | ar it as 0 in Paid Insurance a | nd Paid Savings Funds in that particular | wear and month |                  |                     |                      | Save Cancel |

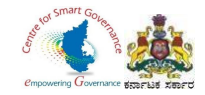

| Home     Ye     Application for verification      Intimation Letter     Upload Employee Details        | 'ear*<br>2003 ~<br>2003 ~ | Month *   | Group*<br>B ✓ | Saving Fund | Insurance Fund | Paid Saving Fund |                     |       |        |
|----------------------------------------------------------------------------------------------------|---------------------------|-----------|---------------|-------------|----------------|------------------|---------------------|-------|--------|
| Application for verification      Application Letter     Intimation Letter     Upload Employee Details | 2003 ~                    | Decem 🗸   | в 🗸           |             |                | -                | Paid Insurance Fund | Total | Remark |
| Intimation Letter     Imployee Details                                                                 | 2003 🗸                    |           |               | 123         | 57             | 123              | 57                  | 180   |        |
| 🖵 Upload Employee Details 🛛                                                                            |                           | Novem 🗸   | в 🗸           | 123         | 57             | 123              | 57                  | 180   |        |
|                                                                                                    | 2003 🗸                    | Octobe 🗸  | в 🗸           | 123         | 57             | 123              | 57                  | 180   |        |
| Claims And Settlements →                                                                               | 2003 🗸                    | Septen 🗸  | в 🗸           | 123         | 57             | 123              | 57                  | 180   |        |
| Verify Basic Details                                                                                   | 2003                      | August 🗸  | в 🗸           | 123         | 57             | 123              | 57                  | 180   |        |
| Cancellation Request v                                                                                 | 2000                      | / ugust · |               | 120         |                | 120              |                     | 100   |        |
| I Group insurance ↓                                                                                    | 2003 🗸                    | July 🗸    | в 🗸           | 123         | 57             | 123              | 57                  | 180   |        |
|                                                                                                    | 2003 🗸                    | June 🗸    | в 🗸           | 123         | 57             | 123              | 57                  | 180   |        |
|                                                                                                    | 2003 🗸                    | May 🗸     | в 🗸           | 123         | 57             | 123              | 57                  | 180   |        |
|                                                                                                    | 2003 🗸                    | April 🗸   | в 🗸           | 123         | 57             | 123              | 57                  | 180   |        |
|                                                                                                    | 2003 🗸                    | March 🗸   | в 🗸           | 123         | 57             | 123              | 57                  | 180   |        |
|                                                                                                    | 2003 🗸                    | Februa 🗸  | в 🗸           | 123         | 57             | 123              | 57                  | 180   |        |
|                                                                                                    | 2003 🗸                    | January 🗸 | в 🗸           | 123         | 57             | 123              | 57                  | 180   |        |

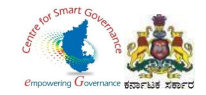

| Welcome,<br>HEMA KUMAR S C       | Select Year            | 200 | 04                    | <b>~</b>             |          |                                         |                  |                  |                     | Print Ledger Details |        |
|----------------------------------|------------------------|-----|-----------------------|----------------------|----------|-----------------------------------------|------------------|------------------|---------------------|----------------------|--------|
| 🖶 Home                           | Year *                 |     | Month *               | Group*               |          | Saving Fund                             | Insurance Fund   | Paid Saving Fund | Paid Insurance Fund | Total                | Remark |
| ☑ Application for verification ∨ | 2004                   | ~   | Decem 🗸               | в                    | ~        | 123                                     | 57               | 123              | 57                  | 180                  |        |
| ☐ Intimation Letter     ●        | 2004                   | *   | Novem 🗸               | В                    | *        | 123                                     | 57               | 123              | 57                  | 180                  |        |
| 🖵 Upload Employee Details 🛛      | 2004                   | ~   | Octobe 🗸              | в                    | ~        | 123                                     | 57               | 123              | 57                  | 180                  |        |
|                                  | 2004                   | ~   | Septen 🗸              | В                    | ~        | 123                                     | 57               | 123              | 57                  | 180                  |        |
| Verify Basic Details             | 2004                   | ~   | August 🗸              | В                    | ~        | 123                                     | 57               | 123              | 57                  | 180                  |        |
| 🗷 Group Insurance 🗸 🗸            | 2004                   | ~   | July 🗸                | в                    | ~        | 123                                     | 57               | 123              | 57                  | 180                  |        |
| 🕈 Motor Insurance 🗸 🗸 🗸          | 2004                   | ~   | June 🗸                | в                    | ~        | 123                                     | 57               | 123              | 57                  | 180                  |        |
|                                  | 2004                   | ~   | May y                 | B                    |          | 103                                     | 57               | 103              | 57                  | 180                  |        |
|                                  | 2004                   | ·   | iway +                | 0                    |          | 125                                     | 01               | 123              | 57                  | 100                  |        |
|                                  | 2004                   | ~   | April 🗸               | В                    | *        | 123                                     | 57               | 123              | 57                  | 180                  |        |
|                                  | 2004                   | ~   | March 🗸               | в                    | *        | 123                                     | 57               | 123              | 57                  | 180                  |        |
|                                  | 2004                   | *   | Februa 🗸              | в                    | ~        | 123                                     | 57               | 123              | 57                  | 180                  |        |
|                                  | 2004                   | ~   | January 🗸             | в                    | ~        | 123                                     | 57               | 123              | 57                  | 180                  |        |
|                                  | Note: If there are any |     | NG CREDIT please ente | ritas 0 in Paid Insi | urance a | nd Paid Savinos Funds in that particula | r year and month |                  |                     |                      | Save   |

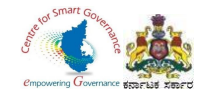

| come,          | Select Year | 200 | 15        | ~      |   |             |                |                  |                     | Print Ledger Details |        |
|----------------|-------------|-----|-----------|--------|---|-------------|----------------|------------------|---------------------|----------------------|--------|
| AA KUMAR S C   | Year *      | 200 | Month *   | Group* |   | Saving Fund | Insurance Fund | Paid Saving Fund | Paid Insurance Fund | Total                | Remark |
| verification 🗸 | 2005        | ~   | Decem 🗸   | в      | ~ | 123         | 57             | 123              | 57                  | 180                  |        |
| ter •          | 2005        | ~   | Novem 🗸   | в      | ~ | 123         | 57             | 123              | 57                  | 180                  |        |
| yee Details 🛛  | 2005        | ~   | Octobe 🗸  | в      | ~ | 123         | 57             | 123              | 57                  | 180                  |        |
| ttlements 🗸    | 2005        | ~   | Septen 🗸  | в      | ~ | 123         | 57             | 123              | 57                  | 180                  |        |
| etails •       | 2005        | ~   | August 🖌  | в      | v | 123         | 57             | 123              | 57                  | 180                  |        |
| equest 🗸       | 2000        | ·   | August    |        |   | 120         | 57             | 120              | 57                  | 100                  |        |
| ce 🗸           | 2005        | ~   | July 🗸    | В      | ~ | 123         | 57             | 123              | 57                  | 180                  |        |
|                | 2005        | *   | June 🗸    | В      | * | 123         | 57             | 123              | 57                  | 180                  |        |
|                | 2005        | ~   | May 🗸     | В      | ~ | 123         | 57             | 123              | 57                  | 180                  |        |
|                | 2005        | ~   | April 🗸   | В      | * | 123         | 57             | 123              | 57                  | 180                  |        |
|                | 2005        | *   | March 🗸   | в      | ~ | 123         | 57             | 123              | 57                  | 180                  |        |
|                | 2005        | *   | Februa 🗸  | в      | ~ | 123         | 57             | 123              | 57                  | 180                  |        |
|                | 2005        | ~   | January 🗸 | в      | ~ | 123         | 57             | 123              | 57                  | 180                  |        |

Note: If there are any MISSING CREDIT please enter it as 0 in Paid Insurance and Paid Savings Funds in that particular year and month.

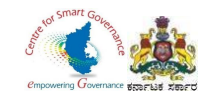

## 34. DDO has to enter **0**, where there are missing credits.

### 35. Click on save button.

|                                  | Select Year | 200 | 06       | ~      |   |             |                |                  |                     | Print Ledger Details | C A             |
|----------------------------------|-------------|-----|----------|--------|---|-------------|----------------|------------------|---------------------|----------------------|-----------------|
| Home                             | Year *      |     | Month *  | Group* |   | Saving Fund | Insurance Fund | Paid Saving Fund | Paid Insurance Fund | Total                | Remark          |
| ☑ Application for verification ∨ | 2006        | ٠   | Decem 🖌  | в      | ~ | 123         | 57             | 123              | 57                  | 180                  |                 |
| Intimation Letter                | 2006        | *   | Novem 🖌  | в      | ~ | 123         | 57             | 123              | 57                  | 180                  |                 |
| 🖵 Upload Employee Delails 🌘      | 2006        | *   | Octobe 🗸 | В      | ~ | 123         | 57             | 123              | 57                  | 180                  |                 |
| Claims And Settlements 🗸 🗸       | 2006        | *   | Septen 🖌 | в      | ~ | 123         | 57             | 123              | 57                  | 180                  |                 |
| 🖵 Verify Basic Details 🛛 🔸       |             |     |          |        |   |             |                |                  |                     | 100                  |                 |
| Cancellation Request ~           | 2006        | *   | August 🗸 | В      | ~ | 123         | 57             | 123              | 57                  | 180                  | Enter 0 where t |
| Group Insurance 🗸                | 2006        | ٠   | July 😽   | В      | ~ | 123         | 57             | 123              | 57                  | 180                  | missing cre     |
| La Motor insurance 🗸             | 2006        | ٠   | June 😽   | В      | ~ | 123         | 57             | 123              | 57                  | 180                  |                 |
|                                  | 2006        | *   | May 🗸    | в      | ~ | 123         | 57             | 0                | 0                   | 0                    |                 |
|                                  | 2006        | *   | April 🗸  | в      | ~ | 123         | 57             | 123              | 57                  | 180                  |                 |
|                                  | 2006        | ~   | March 🖌  | в      | v | 123         | 57             | 123              | 57                  | 180                  |                 |
|                                  | 2006        | ~   | Februa 😽 | в      | ~ | 123         | 57             | 123              | 57                  | 180                  |                 |
|                                  |             |     |          |        |   |             |                |                  |                     |                      |                 |

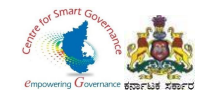

| Welcome,                     | Name:SONIKA |             |        | Mobile      | No:9632900108  | DOJ:17/06/1992   |                     | First KGID Policy No: |             |
|------------------------------|-------------|-------------|--------|-------------|----------------|------------------|---------------------|-----------------------|-------------|
| HEMA KUMAR S C               | Select Year | 2007        | *      |             |                |                  |                     | Print Ledger Details  |             |
| n Home                       | Year *      | Month *     | Group* | Saving Fund | Insurance Fund | Paid Saving Fund | Paid Insurance Fund | Total                 | Remark      |
| Application for verification | 2007        | ✓ Decem ✓   | в 🗸    | 123         | 57             | 123              | 57                  | 180                   |             |
| Intimation Letter •          |             |             |        |             |                |                  |                     |                       |             |
| Upload Employee Details 🛛    | 2007        | ✓ Novem ✓   | в 🖌    | 123         | 57             | 123              | 57                  | 180                   |             |
| 🕈 Claims And Settlements 🛛 🗸 | 2007        | ✓ Octobe ✓  | в 🗸    | 123         | 57             | 123              | 57                  | 180                   |             |
| Verify Basic Details         | 2007        | ✓ Septen ✓  | в 🗸    | 123         | 57             | 123              | 57                  | 180                   |             |
| Cancellation Request V       | 2007        | ✓ August ✓  | в 🗸    | 123         | 57             | 123              | 57                  | 180                   |             |
| Motor Insurance V            | 2007        | ✓ July ✓    | в 🗸    | 123         | 57             | 123              | 57                  | 180                   |             |
|                              | 2007        | ✓ June ✓    | в 🗸    | 123         | 57             | 123              | 57                  | 180                   |             |
|                              | 2007        | ► May ►     | в 🗸    | 123         | 57             | 123              | 57                  | 180                   |             |
|                              | 2007        | ✓ April ✓   | в 🗸    | 123         | 57             | 123              | 57                  | 180                   |             |
|                              | 2007        | ✓ March ✓   | в 🗸    | 123         | 57             | 123              | 57                  | 180                   |             |
|                              | 2007        | ✓ Februa ✓  | в 🗸    | 123         | 57             | 123              | 57                  | 180                   |             |
|                              | 2007        | ✓ January ✓ | в 🗸    | 123         | 57             | 123              | 57                  | 180                   |             |
|                              |             |             |        |             |                |                  |                     |                       | Save Cancel |

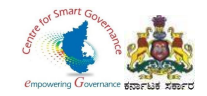

| HEMA KUMAR S C                 |        | 200 | 08        | ~      |   |             |                |                  |                     | Print Ledger Details |        |
|--------------------------------|--------|-----|-----------|--------|---|-------------|----------------|------------------|---------------------|----------------------|--------|
| Home                           | Year * |     | Month *   | Group* |   | Saving Fund | Insurance Fund | Paid Saving Fund | Paid Insurance Fund | Total                | Remark |
| Application for verification 🗸 | 2008   | ~   | Decem 🗸   | В      | ~ | 123         | 57             | 123              | 57                  | 180                  |        |
| Intimation Letter              | 2008   | ~   | Novem 🗸   | в      | ~ | 123         | 57             | 123              | 57                  | 180                  |        |
| Upload Employee Details        | 2008   | ~   | Octobe 🗸  | в      | ~ | 123         | 57             | 123              | 57                  | 180                  |        |
| Claims And Settlements 🗸       | 2008   | ~   | Septen 🗸  | в      | ~ | 123         | 57             | 123              | 57                  | 180                  |        |
| Verify Basic Details           |        |     |           |        |   |             |                |                  |                     |                      |        |
| Cancellation Request 🗸 🗸       | 2008   | ~   | August 🗸  | В      | ~ | 123         | 57             | 123              | 57                  | 180                  |        |
| Group Insurance 🗸 🗸            | 2008   | ~   | July 🗸    | В      | ~ | 123         | 57             | 123              | 57                  | 180                  |        |
| Motor Insurance 🗸 🗸            | 2008   | ~   | June 🗸    | в      | ~ | 123         | 57             | 123              | 57                  | 180                  |        |
|                                | 2008   | *   | May 🗸     | в      | * | 123         | 57             | 123              | 57                  | 180                  |        |
|                                | 2008   | *   | April 🗸   | В      | * | 123         | 57             | 123              | 57                  | 180                  |        |
|                                | 2008   | *   | March 🗸   | В      | * | 123         | 57             | 123              | 57                  | 180                  |        |
|                                | 2008   | *   | Februa 🗸  | В      | * | 123         | 57             | 123              | 57                  | 180                  |        |
|                                | 2008   | ~   | January 🗸 | в      | ~ | 123         | 57             | 123              | 57                  | 180                  |        |

Note: If there are any MISSING CREDIT please enter it as 0 in Paid Insurance and Paid Savings Funds in that particular year and month.

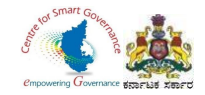

| Welcome,<br>HEMA KUMAR S C     | Select Year | 200 | 09        | *      |             |                |                  |                     | Print Ledger Details |        |
|--------------------------------|-------------|-----|-----------|--------|-------------|----------------|------------------|---------------------|----------------------|--------|
| 🖶 Home                         | Year *      |     | Month *   | Group* | Saving Fund | Insurance Fund | Paid Saving Fund | Paid Insurance Fund | Total                | Remark |
| Application for verification ~ | 2009        | ~   | Decem 🗸   | в •    | 123         | 57             | 123              | 57                  | 180                  |        |
| Intimation Letter              | 2009        | ~   | Novem 🗸   | в 🗸    | 123         | 57             | 123              | 57                  | 180                  |        |
| Upload Employee Details        | 2009        | ~   | Octobe 🗸  | в 🗸    | 123         | 57             | 123              | 57                  | 180                  |        |
| 🕈 Claims And Settlements 🛛 🗸   | 2009        | ~   | Septen 🗸  | B ¥    | 123         | 57             | 123              | 57                  | 180                  |        |
| Verify Basic Details           | 2009        | ~   | August 🖌  | в 🗸    | 123         | 57             | 123              | 57                  | 180                  |        |
| Cancellation Request V         | 2003        |     | August -  |        | 120         | 01             | 120              |                     | 100                  |        |
| Group insurance     V          | 2009        | ~   | July 🗸    | в •    | 123         | 57             | 123              | 57                  | 180                  |        |
|                                | 2009        | ~   | June 🗸    | в 🗸    | 123         | 57             | 123              | 57                  | 180                  |        |
|                                | 2009        | ~   | May 🗸     | в •    | 123         | 57             | 123              | 57                  | 180                  |        |
|                                | 2009        | ~   | April 🗸   | в 🗸    | 123         | 57             | 123              | 57                  | 180                  |        |
|                                | 2009        | *   | March 🗸   | в 🗸    | 123         | 57             | 123              | 57                  | 180                  |        |
|                                | 2009        | *   | Februa 🗸  | в 🗸    | 123         | 57             | 123              | 57                  | 180                  |        |
|                                | 2009        | *   | January 🗸 | в 🗸    | 123         | 57             | 123              | 57                  | 180                  |        |
|                                |             |     |           |        |             |                |                  |                     |                      | Save   |

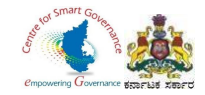

| Welcome,<br>HEMA KUMAR S C       | Select Year | 201 | 11        | ~      |   |             |                |                  |                     | Print Ledger Details |        |
|----------------------------------|-------------|-----|-----------|--------|---|-------------|----------------|------------------|---------------------|----------------------|--------|
| A Home                           | Year *      |     | Month *   | Group* |   | Saving Fund | Insurance Fund | Paid Saving Fund | Paid Insurance Fund | Total                | Remark |
| ☑ Application for verification ∨ | 2011        | *   | Decem 🗸   | В      | * | 123         | 57             | 123              | 57                  | 180                  |        |
| Intimation Letter                | 2011        | ~   | Novem 🗸   | в      | * | 123         | 57             | 123              | 57                  | 180                  |        |
| Upload Employee Details •        | 2011        | ~   | Octobe 🗸  | В      | * | 123         | 57             | 123              | 57                  | 180                  |        |
| Claims And Settlements           | 2011        | ~   | Septen 🗸  | В      | ~ | 123         | 57             | 123              | 57                  | 180                  |        |
| Verify Basic Details             | 2011        | *   | August 🗸  | в      | ~ | 123         | 57             | 123              | 57                  | 180                  |        |
| Cancellation Request             | 0044        |     | luk       |        |   | 100         | 57             | 400              |                     | 400                  |        |
| Motor Insurance                  | 2011        | ~   | July 🗸    | В      | * | 123         | 57             | 123              | 57                  | 180                  |        |
|                                  | 2011        | *   | June 🗸    | В      | * | 123         | 57             | 123              | 57                  | 180                  |        |
|                                  | 2011        | ~   | May 🗸     | В      | * | 123         | 57             | 123              | 57                  | 180                  |        |
|                                  | 2011        | *   | April 🗸   | В      | * | 123         | 57             | 123              | 57                  | 180                  |        |
|                                  | 2011        | *   | March 🗸   | в      | * | 123         | 57             | 123              | 57                  | 180                  |        |
|                                  | 2011        | ~   | Februa 🗸  | в      | * | 123         | 57             | 123              | 57                  | 180                  |        |
|                                  | 2011        | *   | January 🗸 | в      | ~ | 123         | 57             | 123              | 57                  | 180                  |        |
|                                  |             |     |           |        |   |             |                |                  |                     |                      | Save   |

Note: If there are any MISSING CREDIT please enter it as 0 in Paid Insurance and Paid Savinos Funds in that particular year and month.

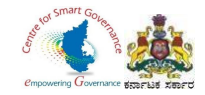

| Welcome,<br>HEMA KUMAR S C     | Select Year | 2012      | ~      |             |                |                  |                     | Print Ledger Details | (           |
|--------------------------------|-------------|-----------|--------|-------------|----------------|------------------|---------------------|----------------------|-------------|
| # Home                         | Year *      | Month *   | Group* | Saving Fund | Insurance Fund | Paid Saving Fund | Paid Insurance Fund | Total                | Remark      |
| Application for verification ~ | 2012 🗸      | Decem 🗸   | в 🗸    | 123         | 57             | 123              | 57                  | 180                  |             |
| Intimation Letter              | 2012 🗸      | Novem 🗸   | в 🗸    | 123         | 57             | 123              | 57                  | 180                  |             |
| 🖵 Upload Employee Details 🛛    | 2012 🗸      | Octobe 🗸  | в 🗸    | 123         | 57             | 123              | 57                  | 180                  |             |
| 谢 Claims And Settlements 🛛 🗸   | 2012 🗸      | Septen 🗸  | в 🗸    | 123         | 57             | 123              | 57                  | 180                  |             |
| Verify Basic Details           | 2012        | August 🗸  | в 🗸    | 123         | 57             | 123              | 57                  | 180                  |             |
| If Cancellation Request v      | 2012        | luke er   |        | 100         | 57             | 400              | 57                  | 480                  |             |
| 🖥 Motor Insurance 🗸 🗸          | 2012        | July 🗸    | D V    | 123         | 57             | 123              | 57                  | 180                  |             |
|                                | 2012 🗸      | June 🗸    | В 🗸    | 123         | 57             | 123              | 57                  | 180                  |             |
|                                | 2012 🗸      | May 🗸     | в 🗸    | 123         | 57             | 123              | 57                  | 180                  |             |
|                                | 2012 🗸      | April 🗸   | в 🗸    | 123         | 57             | 123              | 57                  | 180                  |             |
|                                | 2012 🗸      | March 🗸   | в 🗸    | 123         | 57             | 123              | 57                  | 180                  |             |
|                                | 2012 🗸      | Februa 🗸  | в 🗸    | 123         | 57             | 123              | 57                  | 180                  |             |
|                                | 2012 🗸      | January 🗸 | в 🗸    | 123         | 57             | 123              | 57                  | 180                  |             |
|                                |             |           |        |             |                |                  |                     |                      | Save Cancel |

Note: If there are any MISSING CREDIT please enter it as 0 in Paid Insurance and Paid Savinos Funds in that particular year and month.

Page **43** of **54** 

.

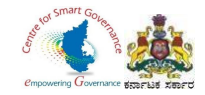

| Welcome,<br>HEMA KUMAR S C     | Select Year 20              | )13                  | *                              |                                          |                   |                  |                     | Print Ledger Details |             |
|--------------------------------|-----------------------------|----------------------|--------------------------------|------------------------------------------|-------------------|------------------|---------------------|----------------------|-------------|
| 🖶 Home                         | Year *                      | Month *              | Group*                         | Saving Fund                              | Insurance Fund    | Paid Saving Fund | Paid Insurance Fund | Total                | Remark      |
| Application for verification ~ | 2013 🗸                      | Decem 🗸              | в 🗸                            | 123                                      | 57                | 123              | 57                  | 180                  |             |
| Intimation Letter              | 2013 🗸                      | Novem 🗸              | в 🗸                            | 123                                      | 57                | 123              | 57                  | 180                  |             |
| 🖵 Upload Employee Details 🏾    | 2013 🗸                      | Octobe 🗸             | в 🗸                            | 123                                      | 57                | 123              | 57                  | 180                  |             |
| 🕈 Claims And Settlements 🗸 🗸   | 2013 🗸                      | Septen 🗸             | в 🗸                            | 123                                      | 57                | 123              | 57                  | 180                  |             |
| 🖵 Verify Basic Details 🛛 🔹     |                             |                      |                                |                                          |                   |                  |                     |                      |             |
| Cancellation Request 🗸 🗸       | 2013 🗸                      | August 🗸             | в 🗸                            | 123                                      | 57                | 123              | 57                  | 180                  |             |
| 🕈 Group Insurance 🗸 🗸          | 2013 🗸                      | July 🗸               | в 🗸                            | 123                                      | 57                | 123              | 57                  | 180                  |             |
| 🕈 Motor Insurance 🗸 🗸          | 2013 🗸                      | June 🗸               | в 🗸                            | 123                                      | 57                | 123              | 57                  | 180                  |             |
|                                | 2013 🗸                      | May 🗸                | в 🗸                            | 123                                      | 57                | 123              | 57                  | 180                  |             |
|                                | 2013 🗸                      | April 🗸              | в 🗸                            | 123                                      | 57                | 123              | 57                  | 180                  |             |
|                                | 2013 🗸                      | March 🗸              | B 🗸                            | 123                                      | 57                | 123              | 57                  | 180                  |             |
|                                | 2013 🗸                      | Februa 🗸             | в 🗸                            | 123                                      | 57                | 123              | 57                  | 180                  |             |
|                                | 2013 🗸                      | January 🗸            | в 🗸                            | 123                                      | 57                | 123              | 57                  | 180                  |             |
|                                | Note: If there are any MISS | NG CREDIT please ent | er it as 0 in Paid Insurance a | ld Paid Savinos Funds in that particular | r vear and month. |                  |                     |                      | Save Cancel |

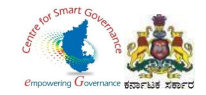

| Welcome,<br>HEMA KUMAR S C                       | Select Year | 201 | 14        | ~      |   |             |                |                  |                     | Print Ledger Details |             |
|--------------------------------------------------|-------------|-----|-----------|--------|---|-------------|----------------|------------------|---------------------|----------------------|-------------|
| Home                                             | Year *      |     | Month *   | Group* |   | Saving Fund | Insurance Fund | Paid Saving Fund | Paid Insurance Fund | Total                | Remark      |
| ${ m 3}$ Application for verification $ { m  u}$ | 2014        | ~   | Decem 🗸   | в      | - | 123         | 57             | 123              | 57                  | 180                  |             |
| Intimation Letter •                              | 2014        | ~   | Novem 🗸   | в      |   | 123         | 57             | 123              | 57                  | 180                  |             |
| Upload Employee Details 🛛                        | 2014        | ~   | Octobe 🗸  | в      |   | 123         | 57             | 123              | 57                  | 180                  |             |
| 🕈 Claims And Settlements 🛛 🗸                     | 2014        | ~   | Septen 🗸  | в 🗸    |   | 123         | 57             | 123              | 57                  | 180                  |             |
| ↓ Verify Basic Details                           | 2014        | ~   | August 🖌  | в      | , | 123         | 57             | 123              | 57                  | 180                  |             |
| Cancellation Request                             |             |     | , laguer  |        |   |             |                |                  |                     |                      |             |
| r Group Insurance ♥ ♥                            | 2014        | ~   | July 🗸    | В 🗸    | ~ | 123         | 57             | 123              | 57                  | 180                  |             |
|                                                  | 2014        | ~   | June 🗸    | В      | ~ | 123         | 57             | 123              | 57                  | 180                  |             |
|                                                  | 2014        | ~   | May 🗸     | в 🗸    |   | 123         | 57             | 123              | 57                  | 180                  |             |
|                                                  | 2014        | *   | April 🗸   | в 🗸    | - | 123         | 57             | 123              | 57                  | 180                  |             |
|                                                  | 2014        | ~   | March 🗸   | в      |   | 123         | 57             | 123              | 57                  | 180                  |             |
|                                                  | 2014        | *   | Februa 🗸  | в      |   | 123         | 57             | 123              | 57                  | 180                  |             |
|                                                  | 2014        | ~   | January 🗸 | В      | * | 123         | 57             | 123              | 57                  | 180                  |             |
|                                                  |             |     |           |        |   |             |                |                  |                     |                      | Save Cancel |

Note: If there are any MISSING CREDIT please enter it as 0 in Pairl Insurance and Pairl Savinns Funds in that particular year and month

Page **45** of **54** 

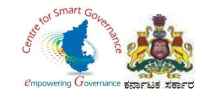

| Welcome,<br>HEMA KUMAR S C     | Select Year | 2015        | ~      |             |                |                  |                     | Print Ledger Details |        |
|--------------------------------|-------------|-------------|--------|-------------|----------------|------------------|---------------------|----------------------|--------|
| A Home                         | Year *      | Month *     | Group* | Saving Fund | Insurance Fund | Paid Saving Fund | Paid Insurance Fund | Total                | Remark |
| Application for verification 🗸 | 2015        | ✓ Decem ✓   | в 🗸    | 123         | 57             | 123              | 57                  | 180                  |        |
| Intimation Letter              | 2015        | ✓ Novem ✓   | в 🗸    | 123         | 57             | 123              | 57                  | 180                  |        |
| 🖵 Upload Employee Details 🔸    | 2015        | ✓ Octob∈ ✓  | в 🗸    | 123         | 57             | 123              | 57                  | 180                  |        |
| Claims And Settlements 🗸       | 2015        | ✓ Septen ✓  | в 🗸    | 123         | 57             | 123              | 57                  | 180                  |        |
| Verify Basic Details           | 2015        | ✓ August ✓  | в 🗸    | 123         | 57             | 123              | 57                  | 180                  |        |
| Group Insurance v              | 2015        | v July v    | в 🗸    | 123         | 57             | 123              | 57                  | 180                  |        |
| 🕼 Motor Insurance 🗸 🗸          |             |             |        | 100         |                |                  |                     |                      |        |
|                                | 2015        | ✓ June ✓    | 8 ~    | 123         | 57             | 123              | 57                  | 180                  |        |
|                                | 2015        | ✔ May ✔     | в 🗸    | 123         | 57             | 123              | 57                  | 180                  |        |
|                                | 2015        | ✓ April ✓   | в 🗸    | 123         | 57             | 123              | 57                  | 180                  |        |
|                                | 2015        | ✓ March ✓   | в 🗸    | 123         | 57             | 123              | 57                  | 180                  |        |
|                                | 2015        | ♥ Februa ♥  | в 🗸    | 123         | 57             | 123              | 57                  | 180                  |        |
|                                | 2015        | ✓ January ✓ | в 🗸    | 123         | 57             | 123              | 57                  | 180                  |        |
|                                |             |             |        |             |                |                  |                     |                      | Save   |

Note If there are any MISSING CREDIT please enter it as 0 in Paid Insurance and Paid Savinne Funds in that particular year and month

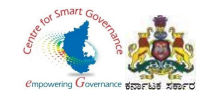

| Welcome,<br>HEMA KUMAR S C          | Select Year | 201 | 16        | ~      |   |             |                |                  |                     | Print Ledger Details | ,           |
|-------------------------------------|-------------|-----|-----------|--------|---|-------------|----------------|------------------|---------------------|----------------------|-------------|
| # Home                              | Year *      |     | Month *   | Group* |   | Saving Fund | Insurance Fund | Paid Saving Fund | Paid Insurance Fund | Total                | Remark      |
| Application for verification      ✓ | 2016        | ~   | Decem 🗸   | В      | ~ | 123         | 57             | 123              | 57                  | 180                  |             |
| Intimation Letter •                 | 2016        | ~   | Novem 🗸   | в      | * | 123         | 57             | 123              | 57                  | 180                  |             |
| Upload Employee Details 🔹           | 2016        | ~   | Octobe 🗸  | в      | ~ | 123         | 57             | 123              | 57                  | 180                  |             |
| Claims And Settlements              | 2016        | ~   | Septen 🗸  | в      | ~ | 123         | 57             | 123              | 57                  | 180                  |             |
| Verify Basic Details                | 2016        | ~   | August 🗸  | в      | ~ | 123         | 57             | 123              | 57                  | 180                  |             |
| Cancellation Request V              |             |     |           |        |   |             |                |                  |                     |                      |             |
| Motor Insurance                     | 2016        | *   | July 🗸    | В      | ~ | 123         | 57             | 123              | 57                  | 180                  |             |
|                                     | 2016        | ~   | June 🗸    | В      | ~ | 123         | 57             | 123              | 57                  | 180                  |             |
|                                     | 2016        | ~   | May 🗸     | В      | * | 123         | 57             | 123              | 57                  | 180                  |             |
|                                     | 2016        | ~   | April 🗸   | в      | ~ | 123         | 57             | 123              | 57                  | 180                  |             |
|                                     | 2016        | ~   | March 🗸   | в      | ~ | 123         | 57             | 123              | 57                  | 180                  |             |
|                                     | 2016        | ~   | Februa 🗸  | В      | ~ | 123         | 57             | 123              | 57                  | 180                  |             |
|                                     | 2016        | ~   | January 🗸 | В      | ~ | 123         | 57             | 123              | 57                  | 180                  |             |
|                                     |             |     |           |        |   |             |                |                  |                     |                      | Save Cancel |

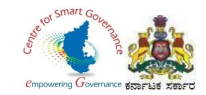

| Weicome,<br>HEMA KUMAR S C     | Select Year 20             | 17        | *                              |                                          |                |                  |                     | Print Ledger Detais |             |
|--------------------------------|----------------------------|-----------|--------------------------------|------------------------------------------|----------------|------------------|---------------------|---------------------|-------------|
| # Home                         | Year *                     | Month *   | Group*                         | Saving Fund                              | Insurance Fund | Paid Saving Fund | Paid Insurance Fund | Total               | Remark      |
| Application for verification 🗸 | 2017 🗸                     | Decem 🗸   | в 🗸                            | 123                                      | 57             | 123              | 57                  | 180                 |             |
| Intimation Letter              | 2017 🗸                     | Novem 🗸   | в 🗸                            | 123                                      | 57             | 123              | 57                  | 180                 |             |
| 🖵 Upload Employee Details 🌘    | 2017 🗸                     | Oclobe 👻  | в 🗸                            | 123                                      | 57             | 123              | 57                  | 180                 |             |
| Claims And Settlements ~       | 2017 🗸                     | Septen 🗸  | в 🗸                            | 123                                      | 57             | 123              | 57                  | 180                 |             |
| Verify Basic Details           | 0047                       |           |                                | 100                                      |                | 100              |                     | 100                 |             |
| Cancellation Request ~         | 2017 🗸                     | August 🗸  | В 🗸                            | 123                                      | 57             | 123              | 57                  | 180                 |             |
| 🕼 Group Insurance 🗸 🗸          | 2017 🗸                     | July 🗸    | в 🗸                            | 123                                      | 57             | 123              | 57                  | 180                 |             |
| 🕼 Motor Insurance 🗸 🗸 🗸        | 2017 🗸                     | June 🗸    | в 🗸                            | 123                                      | 57             | 123              | 57                  | 180                 |             |
|                                | 2017 🗸                     | May 🗸     | в 🗸                            | 123                                      | 57             | 123              | 67                  | 180                 |             |
|                                | 2017 🗸                     | April 🗸   | в 🗸                            | 123                                      | 57             | 123              | 57                  | 180                 |             |
|                                | 2017 🗸                     | March 🗸   | в 🗸                            | 123                                      | 57             | 123              | 57                  | 180                 |             |
|                                | 2017 🗸                     | Februa 🗸  | в 🗸                            | 123                                      | 57             | 123              | 57                  | 180                 |             |
|                                | 2017 🗸                     | January 🗸 | в 🗸                            | 123                                      | 57             | 123              | 57                  | 180                 |             |
|                                | Note: f there are any MISS |           | ar it as 0 in Parl Insurance a | nd Paid Savinos Funds in that particular | wear and month |                  |                     |                     | Save Cancel |

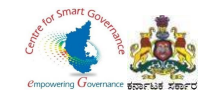

| Welcome,<br>HEMA KUMAR S C             | Select Year | 20 | 18        | ~      |   |             |                |                  |                     | Print Ledger Details |        |
|----------------------------------------|-------------|----|-----------|--------|---|-------------|----------------|------------------|---------------------|----------------------|--------|
| Home                                   | Year *      |    | Month *   | Group* |   | Saving Fund | Insurance Fund | Paid Saving Fund | Paid Insurance Fund | Total                | Remark |
| pplication for verification $ {m  u} $ | 2018        | ~  | Decem 🗸   | В      | * | 123         | 57             | 123              | 57                  | 180                  |        |
| ntimation Letter                       | 2018        | ~  | Novem 🖌   | в      | * | 123         | 57             | 123              | 57                  | 180                  |        |
| pload Employee Details 🛛               | 2018        | ~  | Octobe 🗸  | В      | ~ | 123         | 57             | 123              | 57                  | 180                  |        |
| laims And Settlements 🗸                | 2018        | ~  | Septen 🗸  | в      | ~ | 123         | 57             | 123              | 57                  | 180                  |        |
| erify Basic Details                    |             |    |           |        |   |             |                |                  |                     |                      |        |
| Cancellation Request 🗸 🗸               | 2018        | ~  | August 🗸  | В      | * | 123         | 57             | 123              | 57                  | 180                  |        |
| Group Insurance 🗸 🗸 🗸                  | 2018        | ~  | July 🗸    | в      | * | 123         | 57             | 123              | 57                  | 180                  |        |
| Notor Insurance 🗸 🗸                    | 2018        | ~  | June 🗸    | в      | * | 123         | 57             | 123              | 57                  | 180                  |        |
|                                        | 2018        | ~  | May 🗸     | В      | ~ | 123         | 57             | 123              | 57                  | 180                  |        |
|                                        | 2018        | ~  | April 🗸   | в      | * | 123         | 57             | 123              | 57                  | 180                  |        |
|                                        | 2018        | ~  | March 🗸   | в      | * | 123         | 57             | 123              | 57                  | 180                  |        |
|                                        | 2018        | ~  | Februa 🗸  | В      | * | 123         | 57             | 123              | 57                  | 180                  |        |
|                                        | 2018        | ~  | January 🗸 | В      | ~ | 123         | 57             | 123              | 57                  | 180                  |        |

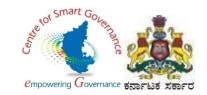

| Welcome,<br>HEMA KUMAR S C     | Select Year | 201 | 19        | ~      |   |             |                |                  |                     | Print Ledger Details |        |
|--------------------------------|-------------|-----|-----------|--------|---|-------------|----------------|------------------|---------------------|----------------------|--------|
| # Home                         | Year *      |     | Month *   | Group* |   | Saving Fund | Insurance Fund | Paid Saving Fund | Paid Insurance Fund | Total                | Remark |
| Application for verification 🗸 | 2019        | ~   | Decem 🗸   | В      | ~ | 270         | 90             | 270              | 90                  | 360                  |        |
| Intimation Letter •            | 2019        | *   | Novem 🗸   | в      | * | 270         | 90             | 270              | 90                  | 360                  |        |
| Upload Employee Details 🛛      | 2019        | ~   | Octobe 🗸  | в      | * | 270         | 90             | 270              | 90                  | 360                  |        |
| Claims And Settlements 🗸       | 2019        | *   | Septen 🗸  | в      | ~ | 270         | 90             | 270              | 90                  | 360                  |        |
| □ Verify Basic Details ●       |             |     |           |        |   |             |                |                  |                     |                      |        |
| Cancellation Request 🗸 🗸       | 2019        | ~   | August 🗸  | В      | * | 270         | 90             | 270              | 90                  | 360                  |        |
| 🕈 Group Insurance 🗸 🗸          | 2019        | ~   | July 🗸    | В      | * | 270         | 90             | 270              | 90                  | 360                  |        |
| f Motor Insurance 🗸 🗸          | 2019        | *   | June 🗸    | В      | * | 270         | 90             | 270              | 90                  | 360                  |        |
|                                | 2019        | ~   | May 🗸     | В      | * | 270         | 90             | 270              | 90                  | 360                  |        |
|                                | 2019        | ~   | April 🗸   | В      | * | 270         | 90             | 270              | 90                  | 360                  |        |
|                                | 2019        | ~   | March 🗸   | В      | * | 270         | 90             | 270              | 90                  | 360                  |        |
|                                | 2019        | ~   | Februa 🗸  | В      | * | 270         | 90             | 270              | 90                  | 360                  |        |
|                                | 2019        | ~   | January 🗸 | В      | ~ | 270         | 90             | 270              | 90                  | 360                  |        |
|                                |             |     |           |        |   |             |                |                  |                     |                      | Save   |

Note: If there are any MISSING CREDIT please enter it as 0 in Paid Insurance and Paid Savinos Funds in that particular year and month.

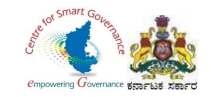

| Welcome,<br>HEMA KUMAR S C     | Select Year 2              | 020                    | *                              |                                         |                   |                  |                     | Print Ledger Details | C           |
|--------------------------------|----------------------------|------------------------|--------------------------------|-----------------------------------------|-------------------|------------------|---------------------|----------------------|-------------|
| # Home                         | Year *                     | Month *                | Group*                         | Saving Fund                             | Insurance Fund    | Paid Saving Fund | Paid Insurance Fund | Total                | Remark      |
| Application for verification 🗸 | 2020 🗸                     | Decem 🗸                | в 🗸                            | 270                                     | 90                | 270              | 90                  | 360                  |             |
| Intimation Letter              | 2020 🗸                     | Novem 🗸                | в 🗸                            | 270                                     | 90                | 270              | 90                  | 360                  |             |
| 🖵 Upload Employee Details 🏾    | 2020 🗸                     | Octobe 🗸               | в 🗸                            | 270                                     | 90                | 270              | 90                  | 360                  |             |
| Claims And Settlements         | 2020 🗸                     | Septen 🗸               | в 🗸                            | 270                                     | 90                | 270              | 90                  | 360                  |             |
| Verify Basic Details           |                            |                        |                                |                                         |                   |                  |                     |                      |             |
| Cancellation Request ~         | 2020 🗸                     | August 🗸               | B *                            | 270                                     | 90                | 270              | 90                  | 360                  |             |
| 🕼 Group Insurance 🗸 🗸          | 2020 🗸                     | July 🗸                 | в 🗸                            | 270                                     | 90                | 270              | 90                  | 360                  |             |
| 🕼 Motor Insurance 🗸 🗸          | 2020 🗸                     | June 🗸                 | в 🗸                            | 270                                     | 90                | 270              | 90                  | 360                  |             |
|                                | 2020 🗸                     | May 🗸                  | в 🗸                            | 270                                     | 90                | 270              | 90                  | 360                  |             |
|                                | 2020 🗸                     | April 🗸                | в 🗸                            | 270                                     | 90                | 270              | 90                  | 360                  |             |
|                                | 2020 🗸                     | March 🗸                | в 🗸                            | 270                                     | 90                | 270              | 90                  | 360                  |             |
|                                | 2020 🗸                     | Februa 🗸               | в 🗸                            | 270                                     | 90                | 270              | 90                  | 360                  |             |
|                                | 2020 🗸                     | January 🗸              | в 🗸                            | 270                                     | 90                | 270              | 90                  | 360                  |             |
|                                | Note: If there are any MIS | SING CREDIT please ent | er it as 0 in Paid Insurance a | nd Paid Savinos Funds in that narticula | r vear and month. |                  |                     |                      | Save Cancel |

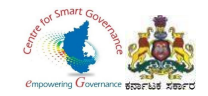

| Welcome,<br>HEMA KUMAR S C          | Select Year | 202 | 1         | ~      |             |                |                  |                     | Print Ledger Details |             |
|-------------------------------------|-------------|-----|-----------|--------|-------------|----------------|------------------|---------------------|----------------------|-------------|
| # Home                              | Year *      |     | Month *   | Group* | Saving Fund | Insurance Fund | Paid Saving Fund | Paid Insurance Fund | Total                | Remark      |
| Application for verification      ✓ | 2021        | ~   | Decem 🗸   | в 🗸    | 270         | 90             | 270              | 90                  | 360                  |             |
| Intimation Letter                   | 2021        | ~   | Novem 🖌   | в 🗸    | 270         | 90             | 270              | 90                  | 360                  |             |
| Upload Employee Details •           | 2021        | ~   | Octobe 🗸  | в 🗸    | 270         | 90             | 270              | 90                  | 360                  |             |
| 🖉 Claims And Settlements 🗸 🗸        | 2021        | ~   | Septen 🗸  | в 🗸    | 270         | 90             | 270              | 90                  | 360                  |             |
| 🖵 Verify Basic Details 🛛 🗕          |             |     |           |        |             |                |                  |                     |                      |             |
| Cancellation Request                | 2021        | ~   | August 🗸  | в 🗸    | 270         | 90             | 270              | 90                  | 360                  |             |
| 🕼 Group Insurance 🛛 🗸 🗸             | 2021        | ~   | July 🗸    | в 🗸    | 270         | 90             | 270              | 90                  | 360                  |             |
| 🕼 Motor Insurance 🗸 🗸               | 2021        | *   | June 🗸    | в 🗸    | 270         | 90             | 270              | 90                  | 360                  |             |
|                                     | 2021        | *   | May 🗸     | в 🗸    | 270         | 90             | 270              | 90                  | 360                  |             |
|                                     | 2021        | ~   | April 🗸   | в 🗸    | 270         | 90             | 270              | 90                  | 360                  |             |
|                                     | 2021        | *   | March 🗸   | в 🗸    | 270         | 90             | 270              | 90                  | 360                  |             |
|                                     | 2021        | *   | Februa 🗸  | в 🗸    | 270         | 90             | 270              | 90                  | 360                  |             |
|                                     | 2021        | ~   | January 🗸 | в      | 270         | 90             | 270              | 90                  | 360                  |             |
|                                     |             |     |           |        |             |                |                  |                     |                      | Save Cancel |

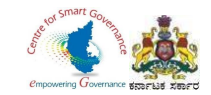

36. After entering Ledger entries of every year, click on save button.

|    | Name:SONIK/ | Ą  |           |        |   |             | Mobile No:9632900108 | DOJ:17/06/1992   |                     | First KGID Policy No: |        |
|----|-------------|----|-----------|--------|---|-------------|----------------------|------------------|---------------------|-----------------------|--------|
| Se | elect Year  | 20 | 122       | ~      |   |             |                      |                  |                     | Print Ledger Details  |        |
| Y  | ear*        |    | Month *   | Group* |   | Saving Fund | Insurance Fund       | Paid Saving Fund | Paid Insurance Fund | Total                 | Remark |
|    | 2022        | ~  | June 🗸    | В      | ~ | 270         | 90                   | 270              | 90                  | 360                   |        |
|    | 2022        | ~  | May 🗸     | В      | ~ | 270         | 90                   | 270              | 90                  | 360                   |        |
|    | 2022        | ~  | April 🗸   | в      | * | 270         | 90                   | 270              | 90                  | 360                   |        |
|    | 2022        | ~  | March 🗸   | В      | ~ | 270         | 90                   | 270              | 90                  | 360                   |        |
|    | 2022        | *  | Februa 🗸  | в      | ~ | 270         | 90                   | 270              | 90                  | 360                   |        |
|    | 2022        | ~  | January 🗸 | в      | ~ | 270         | 90                   | 270              | 90                  | 360                   |        |

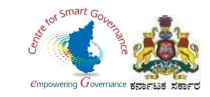

## 37. After filling Ledger entries, select GIS Claims.

| Welcome,<br>HEMA KUMAR S C                 | E Sri: Basavaraj Bommai<br>Honbie Chief Minister<br>Government of Kamataka |                                                     |                                        | ್ ಅಂ ಅಂ ಜಿ A A A A A A A A A A A A A A A A A A |
|--------------------------------------------|----------------------------------------------------------------------------|-----------------------------------------------------|----------------------------------------|------------------------------------------------|
| Claims And Settlements ~                   |                                                                            |                                                     | LIFE                                   |                                                |
| Verify Basic Details                       |                                                                            | NINICITI                                            | ANCE                                   | GROUP                                          |
| Cancellation Request V                     | GIS Claims Ladrox Extra                                                    |                                                     |                                        | FAMILY BENEFIT SCHEME                          |
| GIS Applications for                       | GIS Granns Leuger Entry                                                    |                                                     |                                        |                                                |
| verification Applications for verification | Name:SONIKA                                                                | Mobile No:9632900108                                | DOJ:17/06/1992                         | First KGID Policy No:                          |
| Nominee Change<br>GIS Ledger               | Select Year Select value                                                   |                                                     |                                        | Print Ledger Details                           |
| GIS Claims                                 |                                                                            |                                                     |                                        |                                                |
| Claims Application                         |                                                                            |                                                     |                                        |                                                |
|                                            | Click on GIS Claims                                                        |                                                     |                                        |                                                |
|                                            |                                                                            |                                                     |                                        |                                                |
|                                            |                                                                            |                                                     |                                        |                                                |
|                                            |                                                                            |                                                     |                                        |                                                |
|                                            |                                                                            |                                                     |                                        |                                                |
|                                            |                                                                            |                                                     |                                        |                                                |
|                                            | Costeo                                                                     | Providend Haintained by Marcolaite Appearance lacur | nora Danadmant, Caucannant al Kamataka |                                                |

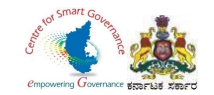

- 38. Enter KGID number or registered Mobile number in search bar.
- 39. Click on Search button.

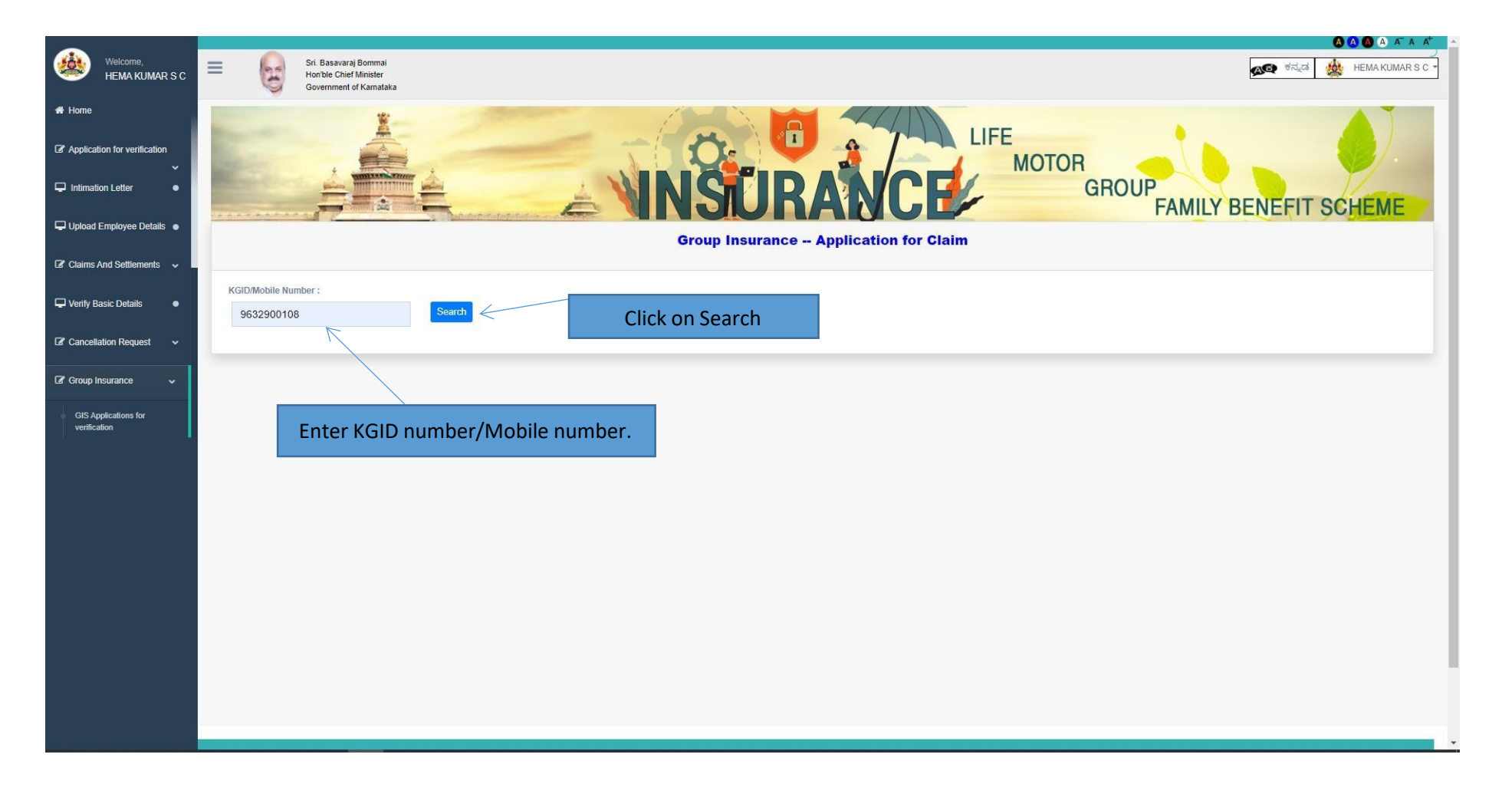

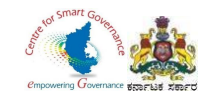

- 40. Click on save button to save details.
- 41. Click on Next button to proceed further.

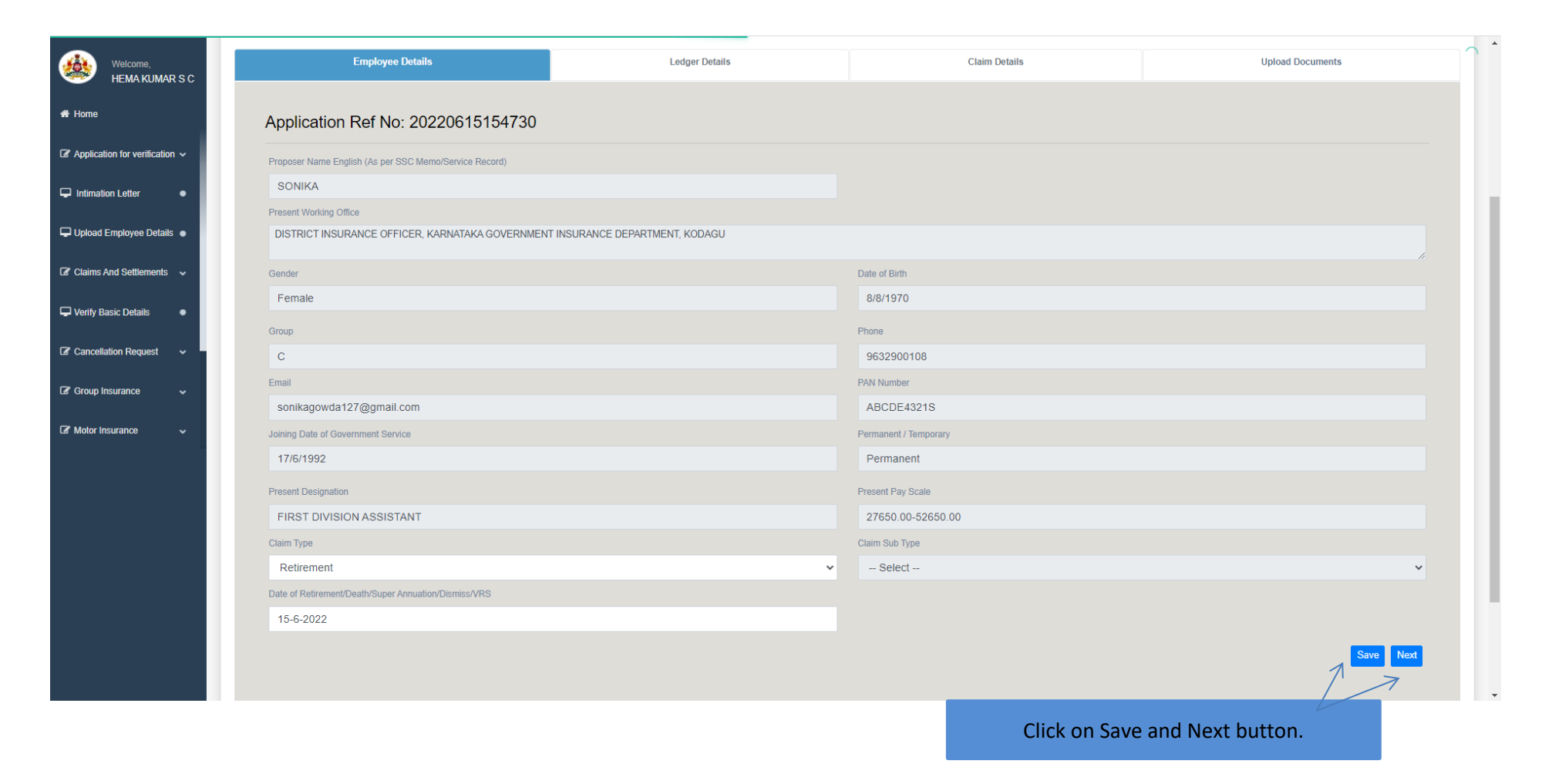

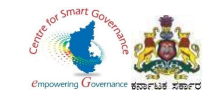

## 42. Ledger Entries will display.

| come,                        |       |                |                     |                         |                    |                          |                     |                       |
|------------------------------|-------|----------------|---------------------|-------------------------|--------------------|--------------------------|---------------------|-----------------------|
| HEMA KUMAR S C               | Sr No | Year Mon       | Savings Amt ( in ₹) | Insurance Amount( in ₹) | Savings Amt( in ₹) | Insurance Amount ( in ₹) | Payable Amt ( in ₹) | Missing Credit( in ₹) |
| e                            | 1     | 1992 June      | 27.500              | 12.500                  | 0.000              | 12.500                   | 0.000               | 0.000                 |
| olication for verification 🗸 | 2     | 1992 July      | 27.500              | 12.500                  | 0.000              | 12.500                   | 0.000               | 0.000                 |
|                              | 3     | 1992 August    | 27.500              | 12.500                  | 0.000              | 12.500                   | 0.000               | 0.000                 |
| ation Letter                 | 4     | 1992 September | 27.500              | 12.500                  | 0.000              | 12.500                   | 0.000               | 0.000                 |
| oad Employee Details         | 5     | 1992 October   | 27.500              | 12.500                  | 0.000              | 12.500                   | 0.000               | 0.000                 |
| ms And Settlements 🗸         | 6     | 1992 November  | 27.500              | 12.500                  | 0.000              | 12.500                   | 0.000               | 0.000                 |
|                              | 7     | 1992 December  | 27.500              | 12.500                  | 0.000              | 12.500                   | 0.000               | 0.000                 |
| ny Basic Details             | 8     | 1993 January   | 27.500              | 12.500                  | 27.500             | 12.500                   | 27.500              | 0.000                 |
| cellation Request 🗸 🗸        | 9     | 1993 February  | 27.500              | 12.500                  | 27.500             | 12.500                   | 55.000              | 0.000                 |
| up Insurance 🗸 🗸             | 10    | 1993 March     | 27.500              | 12.500                  | 27.500             | 12.500                   | 82.500              | 0.000                 |
| tor Insurance                | 11    | 1993 April     | 27.500              | 12.500                  | 27.500             | 12.500                   | 111.650             | 0.000                 |
|                              | 12    | 1993 May       | 27.500              | 12.500                  | 27.500             | 12.500                   | 139.150             | 0.000                 |
|                              | 13    | 1993 June      | 27.500              | 12.500                  | 27.500             | 12.500                   | 166.650             | 0.000                 |
|                              | 14    | 1993 July      | 27.500              | 12.500                  | 27.500             | 12.500                   | 198.324             | 0.000                 |
|                              | 15    | 1993 August    | 27.500              | 12.500                  | 27.500             | 12.500                   | 225.824             | 0.000                 |
|                              | 16    | 1993 September | 27.500              | 12.500                  | 27.500             | 12.500                   | 253.324             | 0.000                 |
|                              | 17    | 1993 October   | 27.500              | 12.500                  | 27.500             | 12.500                   | 287.598             | 0.000                 |
|                              | 18    | 1993 November  | 27.500              | 12.500                  | 27.500             | 12.500                   | 315.098             | 0.000                 |
|                              | 19    | 1993 December  | 27.500              | 12.500                  | 27.500             | 12.500                   | 342.598             | 0.000                 |
|                              | 20    | 1994 January   | 27.500              | 12.500                  | 27.500             | 12.500                   | 379.550             | 0.000                 |
|                              | 21    | 1994 February  | 27.500              | 12.500                  | 27.500             | 12.500                   | 407.050             | 0.000                 |
|                              | 22    | 1994 March     | 27.500              | 12.500                  | 27.500             | 12.500                   | 434.550             | 0.000                 |

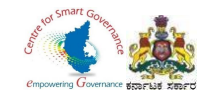

|                                  | 154 | 2005 March     | 123.000 | 57.000 | 123.000 | 57.000 | 15730.087       | 0.000   | <u> </u> |
|----------------------------------|-----|----------------|---------|--------|---------|--------|-----------------|---------|----------|
| HEMA KUMAR S C                   | 155 | 2005 April     | 123.000 | 57.000 | 123.000 | 57.000 | 16204.246       | 0.000   |          |
| # Home                           | 156 | 2005 May       | 123.000 | 57.000 | 123.000 | 57.000 | 16327.246       | 0.000   |          |
|                                  | 157 | 2005 June      | 123.000 | 57.000 | 123.000 | 57.000 | 16450.246       | 0.000   |          |
| Is Application for vermication ↓ | 158 | 2005 July      | 123.000 | 57.000 | 123.000 | 57.000 | 16940.609       | 0.000   |          |
| Intimation Letter                | 159 | 2005 August    | 123.000 | 57.000 | 123.000 | 57.000 | 17063.609       | 0.000   |          |
| 🖵 Upload Employee Details 🛛      | 160 | 2005 September | 123.000 | 57.000 | 123.000 | 57.000 | 17186.609       | 0.000   |          |
| Claims And Sattlements           | 161 | 2005 October   | 123.000 | 57.000 | 123.000 | 57.000 | 17693.540       | 0.000   |          |
|                                  | 162 | 2005 November  | 123.000 | 57.000 | 123.000 | 57.000 | 17816.540       | 0.000   |          |
| Verify Basic Details             | 163 | 2005 December  | 123.000 | 57.000 | 123.000 | 57.000 |                 |         |          |
| Cancellation Request ~           | 164 | 2006 January   | 123.000 | 57.000 | 123.000 | 57.000 | Missing credits |         |          |
| 🕼 Group Insurance                | 165 | 2006 February  | 123.000 | 57.000 | 123.000 | 57.000 | 18586.412       | 0.000   |          |
|                                  | 166 | 2006 March     | 123.000 | 57.000 | 123.000 | 57.000 | 18709.412       | 0.000   |          |
| Motor Insurance ~                | 167 | 2006 April     | 123.000 | 57.000 | 123.000 | 57.000 | 19250.606       | 0.000   |          |
|                                  | 168 | 2006 May       | 123.000 | 57.000 | 0.000   | 0.000  | 19373.606       | 180.000 |          |
|                                  | 169 | 2006 June      | 123.000 | 57.000 | 123.000 | 57.000 | 19496.606       | 180.000 |          |
|                                  | 170 | 2006 July      | 123.000 | 57.000 | 123.000 | 57.000 | 20055.512       | 182.700 |          |
|                                  | 171 | 2006 August    | 123.000 | 57.000 | 123.000 | 57.000 | 20178.512       | 182.700 |          |
|                                  | 172 | 2006 September | 123.000 | 57.000 | 123.000 | 57.000 | 20301.512       | 182.700 |          |
|                                  | 173 | 2006 October   | 123.000 | 57.000 | 123.000 | 57.000 | 20878.528       | 186.810 |          |
|                                  | 174 | 2006 November  | 123.000 | 57.000 | 123.000 | 57.000 | 21001.528       | 186.810 |          |
|                                  | 175 | 2006 December  | 123.000 | 57.000 | 123.000 | 57.000 | 21124.528       | 186.810 |          |
|                                  | 176 | 2007 January   | 123.000 | 57.000 | 123.000 | 57.000 | 21720.062       | 191.013 |          |
|                                  | 177 | 2007 February  | 123.000 | 57.000 | 123.000 | 57.000 | 21843.062       | 191.013 |          |
|                                  | 179 | 2007 March     | 122.000 | 57.000 | 122.000 | 57,000 | 21066.062       | 101.012 | -        |

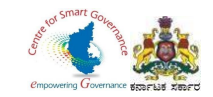

### 43. Click on save button.

|                              | 340 | 2020 September | 270.000 | 90.000 | 270.000 | 90.000 | 102325.209 | 556.462  | C ^           |
|------------------------------|-----|----------------|---------|--------|---------|--------|------------|----------|---------------|
| HEMA KUMAR S C               | 341 | 2020 October   | 270.000 | 90.000 | 270.000 | 90.000 | 104636.313 | 567.591  |               |
| A Home                       | 342 | 2020 November  | 270.000 | 90.000 | 270.000 | 90.000 | 104906.313 | 567.591  |               |
| Application for verification | 343 | 2020 December  | 270.000 | 90.000 | 270.000 | 90.000 | 105176.313 | 567.591  |               |
|                              | 344 | 2021 January   | 270.000 | 90.000 | 270.000 | 90.000 | 107544.439 | 578.942  |               |
| Intimation Letter            | 345 | 2021 February  | 270.000 | 90.000 | 270.000 | 90.000 | 107814.439 | 578.942  |               |
| Upload Employee Details •    | 346 | 2021 March     | 270.000 | 90.000 | 270.000 | 90.000 | 108084.439 | 578.942  |               |
| Claims And Settlements       | 347 | 2021 April     | 270.000 | 90.000 | 270.000 | 90.000 | 110510.727 | 590.520  |               |
|                              | 348 | 2021 May       | 270.000 | 90.000 | 270.000 | 90.000 | 110780.727 | 590.520  |               |
| Verify Basic Details         | 349 | 2021 June      | 270.000 | 90.000 | 270.000 | 90.000 | 111050.727 | 590.520  |               |
| Cancellation Request         | 350 | 2021 July      | 270.000 | 90.000 | 270.000 | 90.000 | 113536.341 | 602.330  |               |
| 🕼 Group Insurance 🗸 🗸        | 351 | 2021 August    | 270.000 | 90.000 | 270.000 | 90.000 | 113806.341 | 602.330  |               |
|                              | 352 | 2021 September | 270.000 | 90.000 | 270.000 | 90.000 | 114076.341 | 602.330  |               |
| Motor Insurance ~            | 353 | 2021 October   | 270.000 | 90.000 | 270.000 | 90.000 | 116622.467 | 614.376  |               |
|                              | 354 | 2021 November  | 270.000 | 90.000 | 270.000 | 90.000 | 116892.467 | 614.376  |               |
|                              | 355 | 2021 December  | 270.000 | 90.000 | 270.000 | 90.000 | 117162.467 | 614.376  |               |
|                              | 356 | 2022 January   | 270.000 | 90.000 | 270.000 | 90.000 | 119770.316 | 626.663  |               |
|                              | 357 | 2022 February  | 270.000 | 90.000 | 270.000 | 90.000 | 120040.316 | 626.663  |               |
|                              | 358 | 2022 March     | 270.000 | 90.000 | 270.000 | 90.000 | 120310.316 | 626.1 CI | ick on Next   |
|                              | 359 | 2022 April     | 270.000 | 90.000 | 270.000 | 90.000 | 122981.122 | 639.196  |               |
|                              | 360 | 2022 May       | 270.000 | 90.000 | 270.000 | 90.000 | 123251.122 | 639.196  |               |
|                              | 361 | 2022 June      | 270.000 | 90.000 | 270.000 | 90.000 | 123521     | 639      |               |
|                              |     |                |         |        |         |        |            | -        |               |
|                              |     |                |         |        |         |        |            |          | Previous Next |
|                              |     |                |         |        |         |        |            |          | *             |

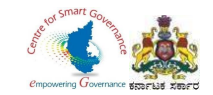

- 44. Claims details will display.
- 45. Click on Next button to proceed further.

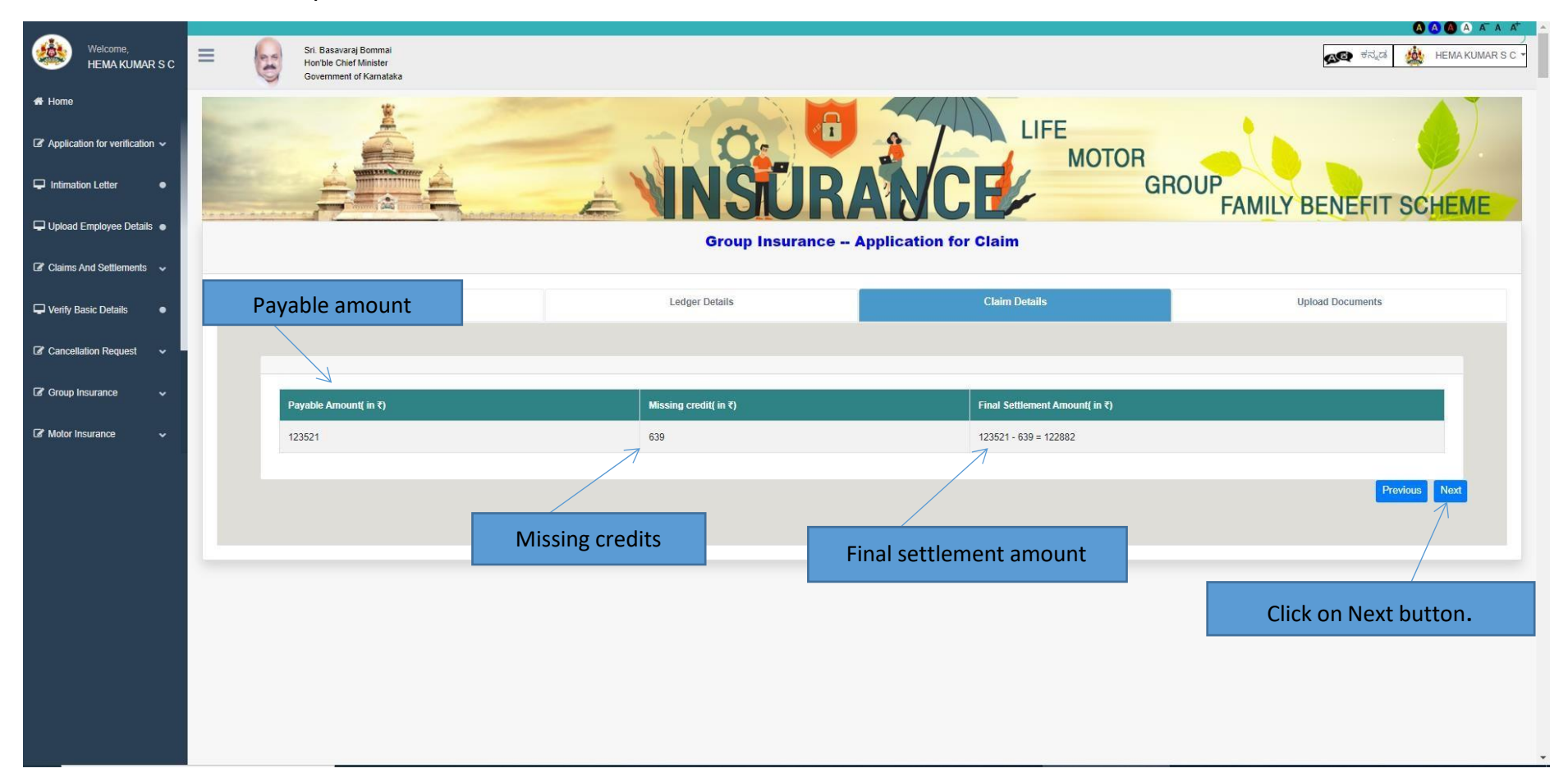

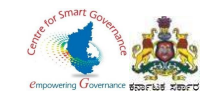

- 42. Upload signed copy of Form-3 in PDF format (manually submission of signed Form-3 maybe scanned and uploaded)
- 43. Click on submit button to submit Application.

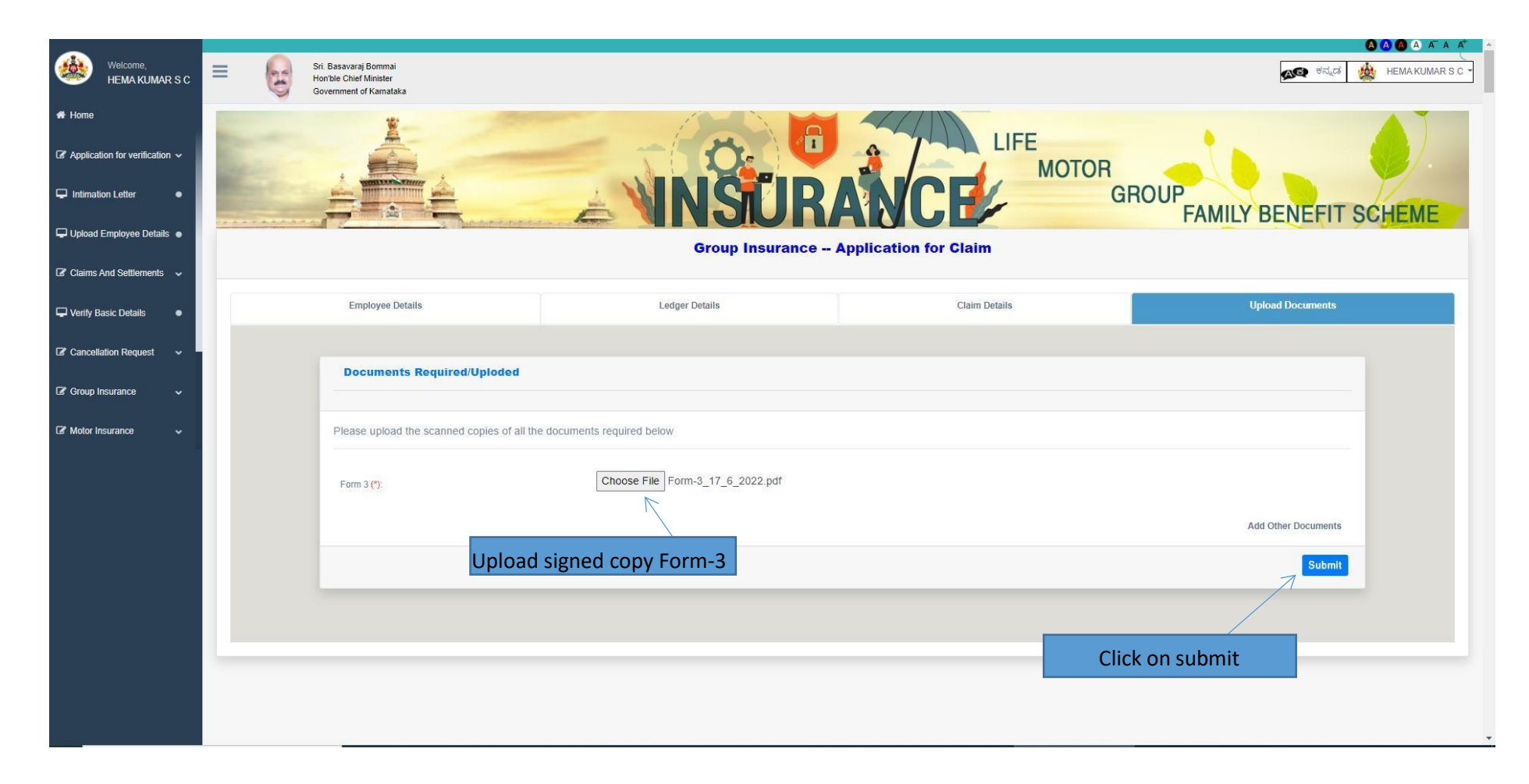

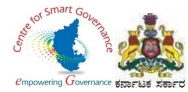

- 44. After Verification of GIS Claims application by DDO, below screen appears.
- 45. DDO can view & print claims details and Annexures will also be generated by clicking Annexure button.

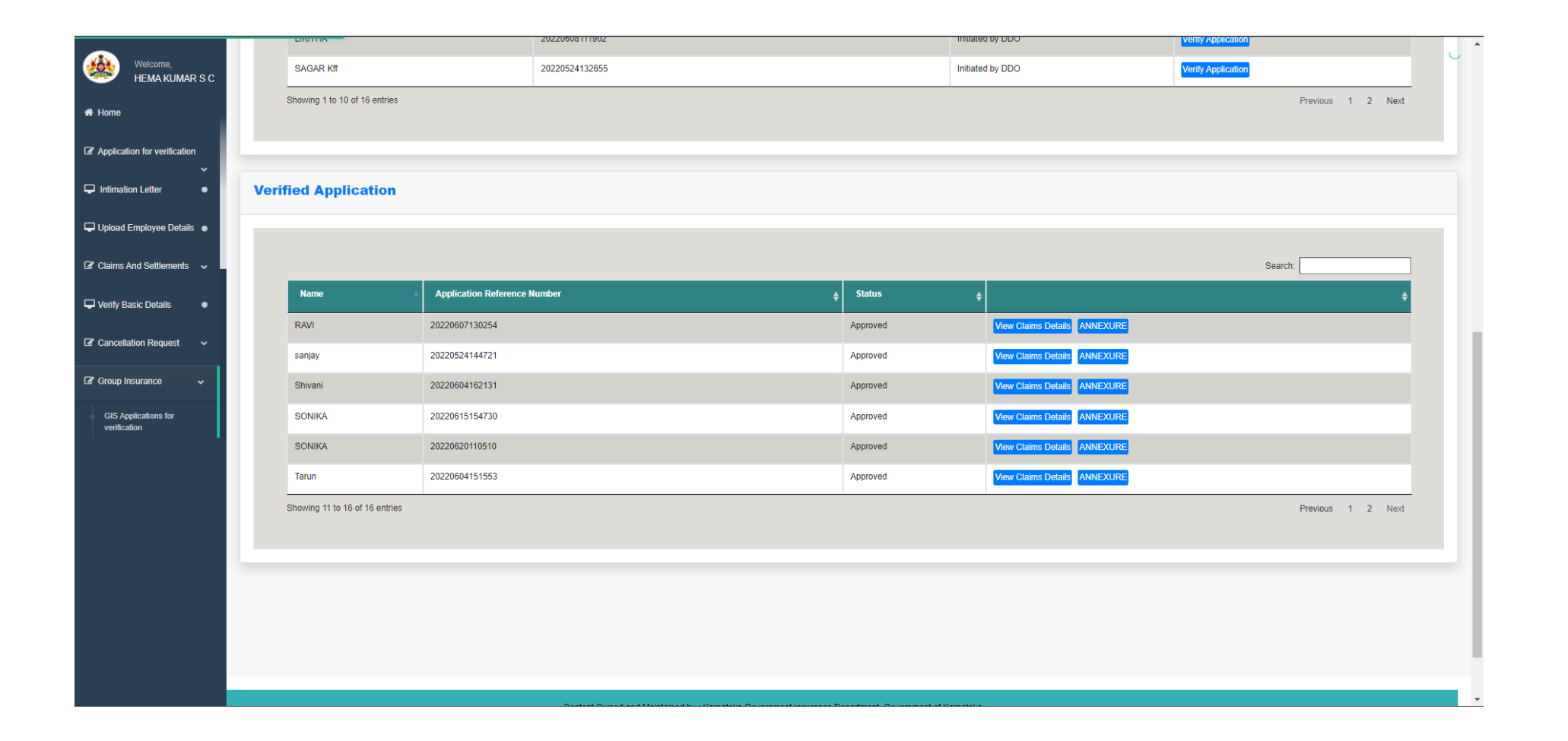

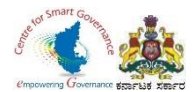

46. Annexures can be used for billing/other purpose.

47. There are no changes in billing method/process in K2 as of now.

#### ಅನುಬಂಧ-1

ಕರ್ನಾಟಕ ರಾಜ್ಯ ನೌಕರದ ಕುಟುಂಬ ಕಲ್ಯಾಣ ನಿರ್ಧಿ ಕರ್ನಾಟಕ ರಾಜ್ಯ ನೌಕರರ ಸಾಮೂಹಿಕ ವಿಮಾ ಯೋಜನೆ ನಿಯಮಗಳು 1981 ----

ವಿಷಯ: ಕರ್ನಾಟಕ ರಾಜ್ಯ ನೌಕರರ ವಯೋಮಿತಿ : ಕಡ್ರಾಯ : ಸ್ವ ಇಚ್ರಾನಿವೃಕ್ತಿ : ಪ್ರಕರಣಗಳಲ್ಲಿ ಕರ್ನಾಟಕ ರಾಜ್ಯ ನೌಕರರ ಕುಟುಂಬ ಕಲ್ಯಾಣ ನಿಧಿ ಮತ್ತು ಕರ್ನಾಟಕ ರಾಜ್ಯ ನೌಕರರ ಸಾಮೂಹಿಕ ವಿಮಾ ಯೋಜನೆಯ ಹಣ ಹಿಂದಿರುಗಿಸುವ and earliest

ಅಲೆ(ಖ:1.ದಿನಾಂಕ 16-09-1975ರ ಅದಿಕೃತ ಜ್ಯಾಪನ ಸಂಖ್ಯೆ : ಎಫ್ಡಿ 102 ಪಿಐದಿ 75 2.ದಿನಾಂಕ 21-12-1981 ರ ಅಧಿಸೂಚನೆ ಸಂಖ್ಯೆ : ಎಫ್ಡಿ 80 ಎಸ್ ಆರ್ ಸಿ(ಸಿಎಸಸಿ) 81 3.ದಿನಾಂಕ 10-12-1985 ರ ಅಧಿಸೂಚನೆ ಸಂಖ್ಯೆ : ಎಫ್ಡಿ 11 ಎಸ್ ಆರ್ ಸಿ (ಸ-3) 85

#### ಅದೇಶ ಸಂಖ್ಯೆ 71 ದಿನಾಂಕ 21/6/2022

ಶ್ರೀ / ಶ್ರೀಮತಿ SONIKA (ಪದನಾಮ) ಸಮೂಹ ಇವರು ದಿನಾಂಕ 20/6/2022 ರಂದು ಕ್ಷ() ಇನುವಿ SURINA (ಐದಂಸಲು) ಸರ್ಕಾರದ ಸೇವೆಯಿಂದ ಪಯೇಮಿತಿ : ಕಡ್ಯಾಯ : ಸ್ಮ ಇಚ್ಛಾ : ವರ್ಣ : ರಾಜಿನಾಮ : ನಿನ್ನುತ್ತಿ ಹೊಂದಿದ್ದು, ಇವರು ಸೇವಾ ಅವದಿಯಲ್ಲಿ, ಕರ್ನಾಟಕ ರಾಜ್ಯ ಸೌಕರರ ಕುಟುಂಬ ಕಲ್ಯಾಣ ನಿಧಿ ನಿಯಮಗಳು 1975 ರ ಆಡಿಯಲ್ಲಿ ದಿನಾಂಕ — ದಿಂದ ದಿನಾಂಕ — ದ ವರೆವಿಗೆ ಆದರ ಸದಸ್ಯರು ಮತ್ತು ಚಂದಾವಾರರಾಗಿ ಸಲ್ಲಿಸಿರುವ ಪಂತಿಕೆಗಳ ಮೊತ್ತಕ್ಕೆ ಉಲ್ಲೇಖ 1 ರಲ್ಲಿನ ದುವರಿಕ – ದ ಮುಂದುಗ ಅದುರ ಸದಸ್ಯಾರು ಮತ್ತು ತಂಡುವಾತರಲಾಗ ಸಲ್ಲಿಸಲಾದ ಮಂತಕಗಳ ಮಾತ್ರಿಕ್ಕೆ ಉಲ್ಲಾಮ 1 ರಲ್ಲ.) ಅದಿಕೃತ ಷ್ಯಾಪನ ದಿನಾಂಕ 16-08-1975 ರಲ್ಲಿ ನಿಗಿಡುಡಿಸಿರುವಂತೆ ಸತಾಲಾರದ ಅಂಶವಾನವು ಒಳಗೊಂಡಕ ತರ್ಮಾಟಕ ರಾಜ್ಯ ನೌಕರರ ಸಾಮೂರ್ತಿ ವಿಷಣ ಯೋಜನೆ ನಿಯಮಗಳು 1982 ರ ನಿಯಮ 18.1 ರ ಅಡಿಯಲ್ಲಿ ಸದರಿ ಮಂತರ ಕರ್ಮಾಟಕ ರಾಜ್ಯ ನೌಕರರ 31-12-1987ರಿಂದ ಮುಕ್ತಾಯಗೊಂಡಂತೆ ಬಾವಿಸಿ ಆದೇ ನಿಧಿಯಲ್ಲಿ ಮುಂದುವರಿಸಲಾಗಿದ್ದು, ಸದರಿ ಮೊತ್ತಕ್ಕೆ ದಿನಾಂಕ : 01-12-1987ರಿಂದ 31-05-1985 ರ ವರವೆಗೆ ಕೇ 8.2 ರ ನಿಲು ಗಳಂತೆ ಬಡ್ಡಿಯನ್ನು ನೀಡಲಾಗಿದೆ. ಮತ್ತು ಉಲ್ಲೇಖ ಪರಲ್ಲಿನ ಆಧಿಸೂಚನೆ ದಿನಾಂಕ 10-12-1985ರ ಆನ್ಯಯ ದಿನಾಂಕ 01-06-1985 ರಿಂದ ದಿನಾಂಕ --- ರಂದು ಸದರಿಯವರು ಸರ್ಕಾರಿ ಸೇವೆಯಿಂದ ವಿಮುಕ್ತರಾಗಿರುವ ಅವಧಿಯವರೆಗೆ ಸದರಿ ಮೊತ್ತಕ್ಕೆ ಶೇಕಡ 10.5 ರೂ. ಗಳಂತ ಬಡ್ಡಿಯನ್ನು ಸಹ ನೀಡಲಾಗಿದೆ. ಇವರಿಂದಾಗಿ ಶ್ರೀಮತೆ: ಶ್ರೀ --- ಇವರಿಗೆ ಕುಟುಂಬ ಕಲ್ಯಾಣ ನಿಧಿಯ ಬಾಬ್ರಿನ ಒಟ್ಟು ಮೊತ್ತ ರೂ. --- (ಅಕ್ಷರಗಳಲ್ಲಿ) --- ಗಳನ್ನು ಮರುಪಾವತಿ ಮಾಡಲು ಮಂಜೂರಾತಿ ನೀಡಿದೆ.

ಹಾಗೂ ಕರ್ನಾಟಕ ರಾಜ್ಯ ನೌಕರರ ಸಾಮೂಹಿಕ ವಿಮಾ ಯೋಜನೆ ನಿಯಮಗಳು 1981 ರ ನಿಯಮ 5.1 ಮತ್ತು 5.2 ರ ಅಡಿಯಲ್ಲಿ ಶ್ರೀಮತಿ : ಶ್ರೀ SONIKA ಇವರು ದಿನಾಂಕ 1/1/1989 ದಿಂದ ದಿನಾಂಕ 20/6/2022 ರವರವಿಗೆ ಒಟ್ಟು 409 ತಿಂಗಳು ಸದರಿ ಯೋಜನೆಯ ಸದಸ್ಯರು ಮತ್ತು ಚಂದಾದಾರರಾಗಿ ಈ ಕೆಳಗೆ ಎಡಬದಿಯಲ್ಲಿ ಹೇಳಿರುವ ಗೂಪ್ ಗಳಿಗನುಸಾರವಾಗಿ ವಂತಿಕೆಗಳನ್ನು ಸಲ್ಲಿಸಿದ್ದು, ಸದರಿ ನಿಯಮಗಳ ನಿಯಮ

| N.957 'CA'  | ದಿನಾಂಕ |                            |
|-------------|--------|----------------------------|
| ಗ್ರೂಪ್ 'ಸಿ' | ದಿನಾಂಕ | 01-01-1989 to 31-12-2011   |
| ಗ್ರೂಪ್ 'ಬಿ' | ದಿನಾಂಕ | 1-1 - 2012 to 31-12 - 2022 |
| ಗ್ರೂಪ್ 'ಎ'  | ದಿನಾಂಕ |                            |

ಗಳು 8.1 ಮತ್ತು 10.5ರ ಅನ್ನಯ ಸದರಿಯವರಿಗೆ ಉಳಿತಾಯ ನಿಧಿಯ ಬಾಬ್ರಿನ ಒಟ್ಟು ಮೊತ್ತ ರೂ. 129009.537 (ಅಕ್ಷರಗಳಲ್ಲಿ) One Lakh Twenty Nine Thousand Nine Rupees and Five Three Seven Paisa Only ಗಳನ್ನು ಮರುಪಾವತಿ ಮಾಡಲು ಸಹ ಶೇಕಡ 12ರ ಬಡ್ಡಿಯೊಂದಿಗೆ ಮಂಜೂರಾತಿ ನೀಡಿದೆ.

ಕರ್ನಾಟಕ ರಾಜ್ಯ ನೌಕರರ ಕುಟುಂಬ ಕಲ್ಯಾಣ ನಿಧಿ ಹಣದ ವೆಚ್ಚವನ್ನು ಲೆಕ್ಕಶೀರ್ಷಿಕೆ 8011- ಇನಷ್ಯೂರೆನ್ನ ಮತ್ತು ವೆನಷನ್ ಕರ್ನಾಜಕ ರಿಕ್ಷಾ ೧೯೯೦ರ ಕಾರ್ಯದಿಕರ್ ರಿಯುದ ಕರ್ವಾಟಕ ದಾಜ ವಿಷ್ಯಾನಿಸುವು ಲಿತ್ರರಾರ್ಣಕ ಕರ್ಯಗಳ ನಿಂಡುತ್ತಾರು. ಮತ್ತು ಹುನಕ ಪುಂಡ್ - 105 ರಾಜ್ಯ ಸರ್ಕಾರಿ ಇನಡುಷ್ಠಾರಿನ್ನ - 005 ಕರ್ನಾಟಕ ರಾಜ್ಯ ನೌಕರರ ಕುಟುಂಬ ಕಲ್ಯಾಣ ನಿಧೀಣಪಡಿಗೆ-1. ನಿಷ್ಕತ್ತಿಯ ಸಮಯದಲ್ಲಿ ಪಾಪತಿ ಗೆ ಖರ್ಚು ಹಾಕತಕ್ರದ್ದು, ಹಾಗೂ ಕರ್ನಾಟಕ ರಾಜ್ಯ ನೌಕರರ ಸಾಮೂಹಿಕ ವಿಮಾ ಯೋಜನೆಯ ಹಣದ ವೆಚ್ಚವನ್ನು ಲೆಕ್ಕ ಶೀರ್ಷಿಕೆ 8011- ಇನಷ್ಯೂರೆನ್ನ ಮತ್ತು ವೆನಷನ್ ಪಂಡ್ - 105 ಕರ್ನಾಟಕ ರಾಜ್ಯ ನೌಕರರ ಸಾಮೂಹಿಕ ವಿಮಾ ಯೋಜನೆಯ ಉಳಿತಾಯ ನಿಧಿ – 006 ಬಟವಾಡ್ ಗೆ ಖರ್ಜು ಹಾಕತಕ್ರದ್ದು

ಹಾಗೂ ಕರ್ನಾಟಕ ರಾಜ್ಯ ನೌಕರರ ಸಾಮೂಹಿಕ ವಿಮಾ ಯೋಜನೆಯ ಹಣದ ವೆಚ್ಚವನ್ನು, ಲೆಕ್ಕ ಶೀರ್ಷಿಕೆ '80**ಕಣಾರಿತುಕ ಕುಟ್ಟಾ** ನೌಕರರ ಸಾಮೂಹಿಕ ವಿಮಾ ಯೋಜನೆಯ ಉಳಿತಾಯ ನಿಧಿ ಬಟವಾಡೆಗೆ ಖರ್ಚು ಹಾಕತಕ್ಕದ್ದು.

ಸಹಿ ಮತ್ತು ಪದನಾಮ

rt,

1. ಮಹಾಲೇಭಾಪಾಲರು (ಲೆಕ್ಕ ಪತ್ರ) ಬೆಂಗಳೂರು. ಸಿರ್ದೇಶಕರು, ಕರ್ನಾಟಕ ಸರ್ಕಾರಿ ವಿಮಾ ಇಲಾಖೆ, ಬೆಂಗಳೂರು.
 ಆಡಳಿತಾಧಿಕಾರಿ, ಕರ್ನಾಟಕ ರಾಜ್ಯ ನೌಕರರ ಸಾಮೂಹಿಕ ವಿಮಾ ಯೋಜನೆ ಮತ್ತು ಸಣ್ಣ ಉಳಿತಾಯ Statestaneous idonistado 4. ಇಲಾಖೆಯ ಲೆಕ್ಕಪತ್ರಗಳ ವಿಭಾಗ.

ಸಂಬಂಧಪಟ್ಟ ಸೌಕರರು : ಅಧಿಕಾರಿಗಳು.

Signature of DDO

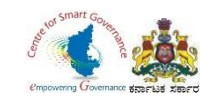

#### 48. Select Download forms.

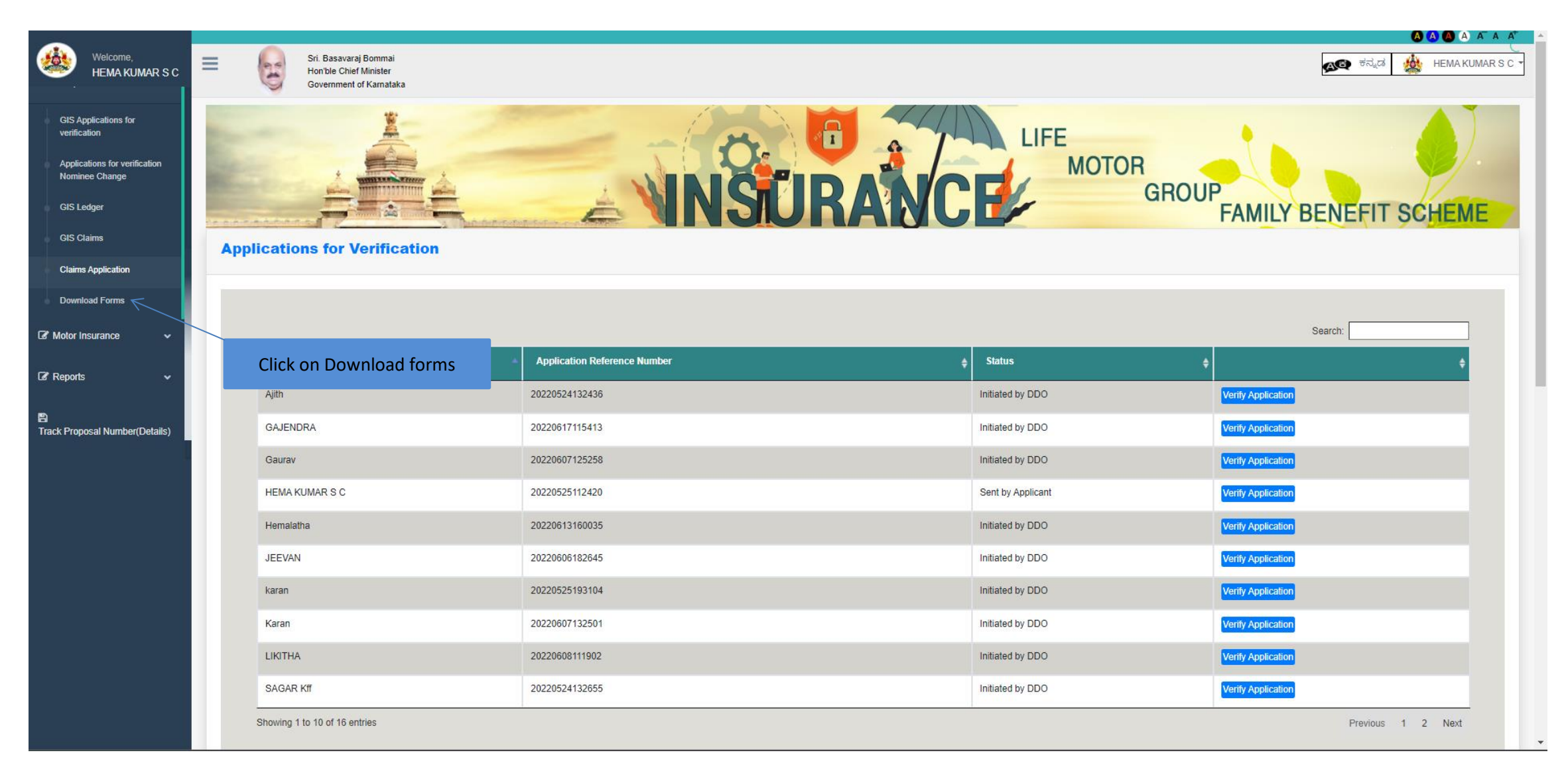

Page **64** of **54** 

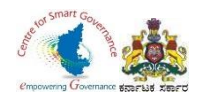

### 49. DDO can download any GIS Forms(1 to 5) in Download Forms.

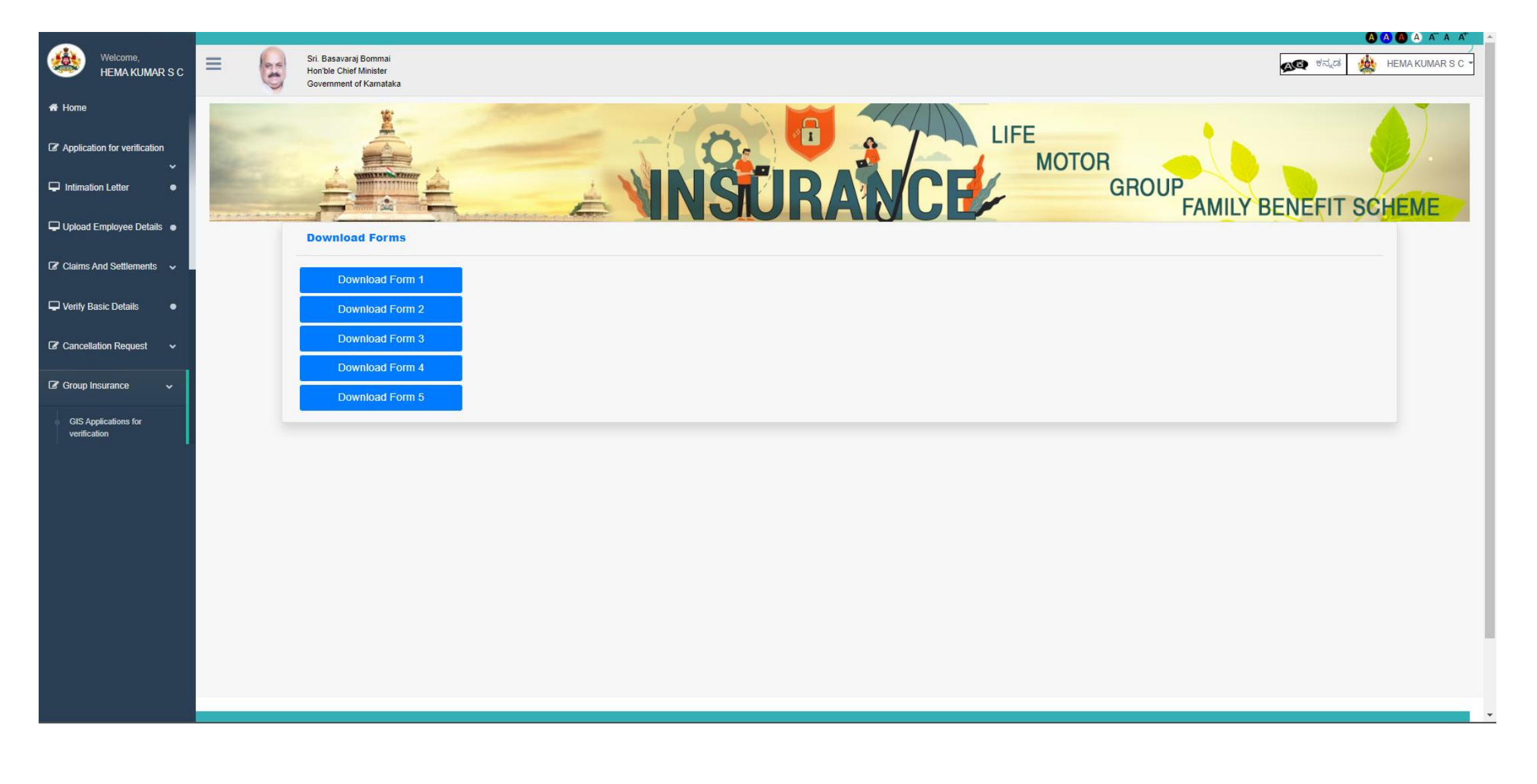